Bedienungsanleitung Instruction Manual Notice d'utilisation

Transmitter Cond Ind 7100 PA

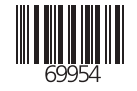

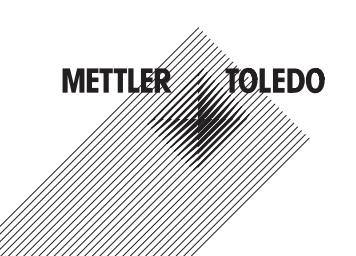

Mettler-Toledo GmbH Process Analytics Im Hackacker 15, P.O. Box CH-8902 Urdorf Switzerland Phone: +41-1-736 22 11 Fax: +41-1-736 26 36 www.mbro.com

Gewährleistung

Innerhalb von 1 Jahr ab Lieferung auftretende Mängel werden bei freier Anlieferung im Werk kostenlos behoben.

Softwareversion: 2.x

Stand Bedienungsanleitung: 06.06.2005

#### Warranty

Defects occurring within 1 year from delivery date shall be remedied free of charge at our plant (carriage and insurance paid by sender).

Software release: 2.x Date of issue: June 6, 2005

#### Garantie

Tout défaut constaté dans les 1 an à dater de la livraison sera réparé gratuitement dans notre usine à réception franco de l'appareil.

Version logiciel : 2.x Version du mode d'emploi : 06.06.2005

#### TA-194.360-MTX02

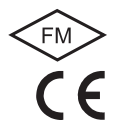

## Inhalt

| 1 | Hinweise zur BedienungsanleitungD-3<br>KennzeichnungenD-3                                                                                                    |
|---|----------------------------------------------------------------------------------------------------|
| 2 | SicherheitshinweiseD-4<br>Unbedingt lesen und beachten!D-4                                                                                                    |
| 3 | PROFIBUS-Technik                                                                                                    |
| 4 | Beschreibung       D-7         Bestimmungsmäßiger Gebrauch       D-7         Technischer Aufbau       D-7         Kommunikationsmodell       D-8         Geräteprofil für Analysengeräte (Auszug)       D-9 |
| 5 | Montage                                                                                                    |
| 6 | Installation und Beschaltung                                                                                                    |

| 7  | Inbetriebnahme D-21                              |
|----|--------------------------------------------------|
|    | Checkliste D-21                                  |
| 8  | Bedienung D-22                                   |
|    | Bedienungsmöglichkeiten D-22                     |
|    | Bedienung über die Tastatur am Gerät D-23        |
|    | Modus-Code                                       |
|    | Sicherheitsfunktionen D-25                       |
|    | Statusanzeigen D-26                              |
|    | Konfigurierung                                   |
|    | Kalibrierung D-30                                |
|    | Bedientool                                       |
|    | Messung D-36                                     |
| 9  | Diagnose D-37                                    |
|    | Sensoface, Sensocheck                            |
|    | PROFIBUS-PA Grenzwertmeldung D-37                |
|    | FehlermeldungD-38                                |
|    | Displaymeldungen und PROFIBUS-Kommunikation D-40 |
|    | Diagnosefunktionen D-42                          |
| 10 | Wartung und Reinigung D-45                       |
|    | Wartung D-45                                     |
|    | Reinigung D-45                                   |
| 11 | Anhang D-46                                      |
|    | LieferprogrammD-46                               |

| Technische Daten D-46                           |
|-------------------------------------------------|
| ATEX EG-Baumusterprüfbescheinigung D-52         |
| KonformitätserklärungD-54                       |
| FM Control Drawing D-55                         |
| Sensoren D-56                                   |
| Konformitätsbescheinigung Reihe InPro 7250 D-58 |
| Kalibrierlösungen D-61                          |
| Konzentrationsverläufe D-62                     |
| FachbegriffeD-68                                |
| Index D-69                                      |

12

## 1 Hinweise zur Bedienungsanleitung

#### 1.1 Kennzeichnungen

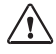

Der Gefahrenhinweis enthält Anweisun gen, die der Benutzer zu seiner eigenen Sicherheit unbedingt befolgen muß. Eine Mißachtung kann zu Verletzungen führen.

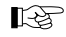

Hinweise geben dem Benutzer wichtige Informationen, auf die er bei der Handhabung des Gerätes unbedingt achten sollte.

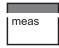

Für abgebildete Tasten erhält der Benutzer eine entsprechende Funktionsbeschreibung.

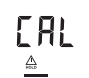

Für abgebildete Displayfunktionen erhält der Benutzer eine entsprechende Information oder Handlungsanweisung.

#### Handlungsanweisungen

 Jeder Handlungsanweisung ist ein rundes Satzanfangszeichen vorangestellt.

#### Aufzählungen

- Jeder Aufzählung ist ein Bindestrich vorangestellt.

#### Gerätebezeichnung

Die Gerätebezeichnung Transmitter Cond Ind 7100 PA wird in der Bedienungsanleitung zur Vereinfachung durch den Begriff Transmitter ersetzt. Urheberrechtlich geschützte Begriffe

Die folgenden Begriffe sind urheberrechtlich geschützt und werden zur Vereinfachung in der Bedienungsanleitung ohne Auszeichnung aufgeführt.

- Warenzeichen
  - Sensocheck<sup>®</sup>
  - Sensoface<sup>®</sup>
  - GainCheck<sup>®</sup>
  - · InPro<sup>®</sup>

## 2 Sicherheitshinweise

#### 2.1 Unbedingt lesen und beachten!

Das Gerät ist nach dem Stand der Technik und den anerkannten sicherheitstechnischen Regeln gebaut.

Bei seiner Verwendung können unter Umständen dennoch Gefahren für den Benutzer bzw. Beeinträchtigungen für das Gerät entstehen.

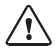

Ist ein gefahrloser Betrieb nicht möglich, darf das Gerät nicht eingeschaltet bzw. muß das Gerät vorschriftsmäßig ausgeschaltet und gegen unbeabsichtigten Betrieb gesichert werden.

Gründe hierfür sind:

- sichtbare Beschädigung des Gerätes
- Ausfall der elektrischen Funktion
- längere Lagerung bei Temperaturen über 70 °C
- schwereTransportbeanspruchungen

Bevor das Gerät wieder in Betrieb genommen wird, ist eine fachgerechte Stückprüfung nach DIN EN 61010, Teil 1 durchzuführen. Diese Prüfung sollte beim Hersteller im Werk vorgenommen werden.

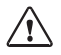

Der Transmitter darf in den Bereichen ATEX, FM Zone 1 mit Messung in Zone 0, und FM Class I Div 1 errichtet werden. Die induktiven Leitfähigkeitssensoren der InPro 7250 Serie sind zum Betrieb in explosionsgefährdeten Bereichen zugelassen.

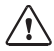

Vor Inbetriebnahme ist der Nachweis der Eigensicherheit bei der Zusammenschaltung mit anderen Betriebsmitteln, z. B. Segmentkoppler und Kabel zu führen.

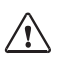

Der Transmitter darf beim Ex-Einsatz nur an Ex-geprüfte Segmentkoppler, Speisegeräte, ... angeschlossen werden.

Der Transmitter darf nach dem FISCO-Modell betrieben werden.

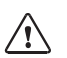

Bei der Einrichtung sind die Bestimmun gen EN 60079 - 10: 1996ff einzuhalten.

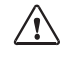

Im Ex-Bereich darf zum Schutz gegen elek trostatische Aufladung nur mit einem feuchten Tuch gereinigt werden.

## 3 PROFIBUS-Technik

#### 3.1 Allgemein

PROFIBUS ist ein digitales Kommunikationssystem, das dezentral installierte Feldgeräte über ein Kabel miteinander vernetzt und in ein Leitsystem integriert. PROFIBUS löst damit langfristig die 4-20 mA-Technik ab, die nur reine Meßwerte liefert.

Vorteile der PROFIBUS-Technik sind:

- einfache und kostensparende Verkabelung
- komfortable Bedienmöglichkeit über zentrales Leitsystem
- Übertragung, Auswertung und Steuerung größerer Datenmengen vom Gerät zur Leitstelle

 Parametrierung und Wartung der in explosionsgefährdeten Bereichen installierten Geräte von der Leitstelle aus

PROFIBUS ist das führende offene Feldbussystem in Europa. Sein Anwendungsbereich umfaßt Fertigungs-, Prozeß- und Gebäudeautomatisierung. Als offener Feldbusstandard nach der Feldbusnorm EN 50170 garantiert PROFIBUS die Kommunikation von verschiedenen Geräten an einer Busleitung.

Die PROFIBUS-Nutzerorganisation (PNO) sorgt für Weiterentwicklung und Pflege der PROFIBUS-Technologie. Sie vereint die Interessen von Nutzern und Herstellern.

#### 3.2 Varianten und grundlegende Eigenschaften

PROFIBUS legt die technischen und funktionellen Merkmale eines seriellen Bussystems fest.

Es gibt drei PROFIBUS-Varianten:

- PROFIBUS-FMS (FMS-Protokoll)
- PROFIBUS-DP (Dezentrale Peripherie)
  - ist speziell f
    ür die Kommunikation von Automatisierungssystemen und dezentralen Peripherieger
    äten zugeschnitten. Er arbeitet nach dem RS 485 Standard mit 
    Übertragungsraten bis 12 MBit/s
- PROFIBUS-PA (Prozess-Automation)
  - ist speziell f
    ür die Verfahrenstechnik konzipiert und erlaubt den Anschlu
    ß von Sensoren und Aktoren auch im explosionsgef
    ährdeten Bereich an eine gemeinsame Busleitung. PROFI-BUS-PA hat eine Übertragungsrate von 31,25 kBit/s.

PROFIBUS unterscheidet zwei Arten von Geräten:

- Master-Geräte
  - bestimmen den Datenverkehr auf dem Bus. Sie versenden Nachrichten ohne externe Aufforderung.
- Slave-Geräte
  - sind Peripheriegeräte wie z.B. Ventile, Antriebe, Meßumformer und Analysengeräte. Sie können azyklisch auf Fernwartungs-, Parametrierungs- und Diagnoseanweisungen des Masters reagieren. Meßdaten mit Status werden zyklisch von der Leitstelle abgefragt.

### 3.3 Festlegungen für PROFIBUS-PA

Das Busprotokoll legt Art und Geschwindigkeit des Datenaustausches zwischen Master- und Slave-Geräten fest und bestimmt das Übertragungsprotokoll des jeweiligen PROFIBUS-Systems.

PROFIBUS-PA ermöglicht zyklische und azyklische Dienste.

- Zyklische Dienste dienen zur Übertragung von Meßdaten und Stellbefehlen mit Statusinformation
- Azyklische Dienste dienen zur Geräteparametrierung, Fernwar-

tung und Diagnose während des Betriebes

Das Geräteprofil legt die Geräteklasse, typische Funktionalitäten durch Parameter, Meßbereiche und Grenzwerte verbindlich fest.

Das für den explosionsgefährdeten Bereich entwickelte FISCO-Modell der PTB erlaubt die Zusammenschaltung mehrerer Geräte an eine gemeinsame Busleitung und legt zulässige Grenzen für Geräte- und Kabelparameter fest.

#### 3.4 PROFIBUS-PA mit dem Transmitter

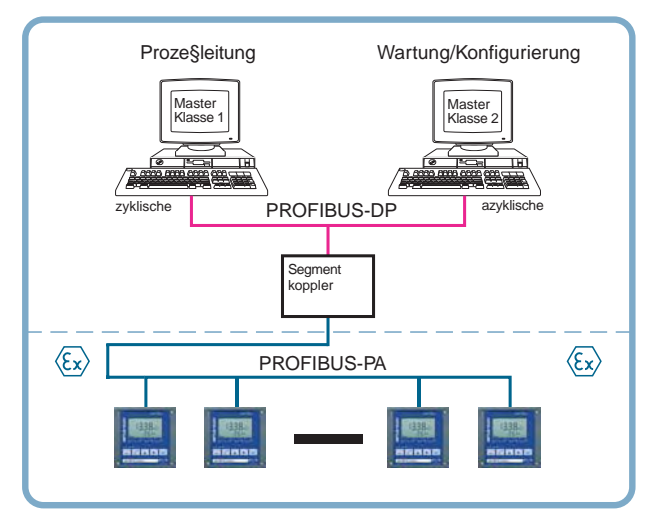

Abb. 3.1 Prinzipieller Aufbau einer PROFIBUS-Anlage mit dem Transmitter

## 4 Beschreibung

#### 4.1 Bestimmungsmäßiger Gebrauch

Der Transmitter ist ein PROFIBUS-PA-Analysengerät. Er wird zur Leitfähigkeitsmessung mit induktivem Sensor in der Wasser-/Abwassertechnik, Galvanik, Biotechnologie, Lebensmittel-, Pharma-, Papierund chemischen Industrie eingesetzt.

Das robuste Kunststoffgehäuse gestattet den Schalttafeleinbau oder die Wandmontage. Eine Mastmontage ist ebenfalls möglich. Das Schutzdach bietet einen zusätzlichen Schutz vor direkten Witterungseinflüssen und mechanischer Beschädigung.

Das Gerät ist einfach austauschbar, da alle Anschlüsse als steckbare Klemmen ausgeführt sind.

Das Gerät ist für die Konzentrationsbestimmung der Stoffe NaCl, HCl, NaOH,  $H_2SO_4$ , HNO<sub>3</sub> ausgelegt.

#### 4.2 Technischer Aufbau

Die Kommunikation zwischen Meßstelle und Meßwarte erfolgt über PROFIBUS-PA. Der Datenaustausch, zyklisch und azyklisch, wird nach dem Protokoll PROFIBUS-DP/V1 abgewickelt.

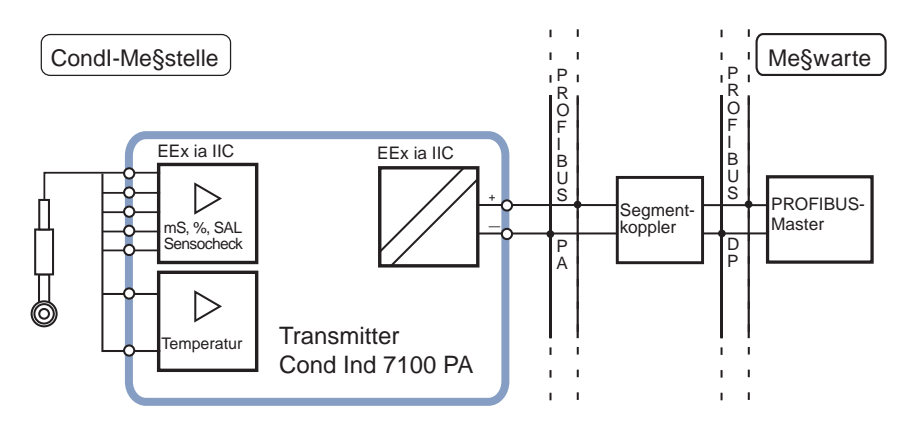

Abb. 4.1 System-Funktionen (Hardware)

#### 4.3 Kommunikationsmodell

Nach dem PNO-Profil für Analysengeräte wird die Funktionalität des Gerätes durch Funktionsblöcke beschrieben.

Die jeweiligen Blöcke enthalten bestimmte, zusammengehörige Parameter und Funktionen.

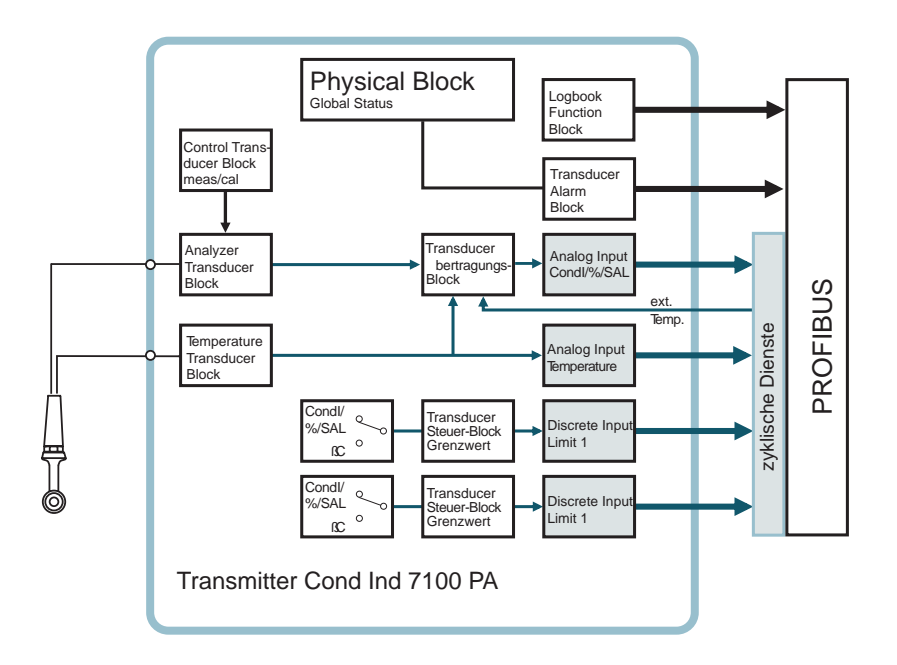

Abb. 4.2 Kommunikationsmodell Transmitter Cond Ind 7100 PA nach dem PNO-Profil

# Deutsch

## 4.4 Geräteprofil für Analysengeräte (Auszug)

| Blocktyp                           | Blockinhalt<br>(generell)      | Blockinhalt (detailliert)                                         |
|------------------------------------|--------------------------------|-------------------------------------------------------------------|
| Physical Block                     | Beschreibung                   | Meßverfahren, Geräte-Konfiguration                                |
| (PB)                               | des Gerätes                    | Geräte-Nummer, Hersteller-Name                                    |
|                                    |                                | Betriebszustand (Run, Wartung,)                                   |
|                                    |                                | Globalstatus, Diagnose-Information                                |
| Transducer                         | Meßverfahren                   | Meßgröße (Klartext und Dimension)                                 |
| Block (TB)                         | und dessen Inter-<br>pretation | Zahl der Meßbereiche (MB), Anfang- und Endwert der MB, aktiver MB |
|                                    | pretation                      | Ein/Aus der Funktion Autorange                                    |
|                                    |                                | Frequenz der Meßwerterneuerung                                    |
|                                    |                                | Unkorrigierter Meßwert mit Status                                 |
| Control                            | Steuerung der                  | Status der Funktionsbearbeitung betroffener Transducer-Blöcke     |
| Transducer Gerätefunktion<br>Block |                                | Steigung Sensor-Kennlinie (Zellfaktor)                            |
| Transfer Trans-                    | Vorverarbeitung                | Meßwertvorverarbeitung                                            |
| ducer Block                        | eines Meßwertes                | Temperaturkompensation                                            |
|                                    |                                | Auswahl der Vorverarbeitungsfunktion                              |
| Transducer Limit                   | Überwachung<br>von Grenzwerten | Block (TB) für Grenzwertbildung (Eingangsgröße wählen)            |
| Block                              |                                | Schwellwert, Wirkrichtung, Hysterese                              |
|                                    |                                | Meldeverzögerung, Abfallverzögerung                               |
|                                    |                                | Rücksetzverhalten, Rücksetzbestätigung                            |
|                                    |                                | Grenzwertzustand (aktiv, nicht aktiv)                             |

| [                                        |                                                 |                                                                            |  |  |
|------------------------------------------|-------------------------------------------------|----------------------------------------------------------------------------|--|--|
| Blocktyp                                 | Blockinhalt<br>(generell)                       | Blockinhalt (detailliert)                                                  |  |  |
| Analog Input (AI)                        | Meßwert                                         | Aktueller Meßwert mit Status und Skalierung                                |  |  |
| Function Block                           |                                                 | Anstiegszeit, Hysterese der Al-Grenzen                                     |  |  |
|                                          |                                                 | Obere/untere Alarmgrenze                                                   |  |  |
|                                          |                                                 | Obere/untere Warngrenze                                                    |  |  |
|                                          |                                                 | Umschaltung Hand/Automatik-Betrieb, Meßwertsimulation                      |  |  |
|                                          |                                                 | Fail-safe-Verhalten                                                        |  |  |
| Discrete Input<br>(DI)<br>Function Block | Digitaler Eingang                               | Umschaltung Hand/Automatik-Betrieb                                         |  |  |
|                                          |                                                 | Signalinvertierung                                                         |  |  |
|                                          |                                                 | Fail-safe-Verhalten                                                        |  |  |
|                                          |                                                 | Grenzwertmeldung/Status                                                    |  |  |
| Transducer                               | Meldung von                                     | Wartungsbedarf, Funktionskontrolle, Fehler, Grenzwerte inkl. Summenmeldung |  |  |
| Alarm Block                              | Zuständen und<br>Ereignissen                    | Binäre Meldungen (Fehlermeldungen)                                         |  |  |
| Logbook                                  | Registratur von<br>Zuständen und<br>Ereignissen | Einschalten, Ausschalten, Rücksetzen                                       |  |  |
| Function Block                           |                                                 | Zustand der Bearbeitung (Logbuch-Status)                                   |  |  |
|                                          |                                                 | Anzahl der Einträge                                                        |  |  |
|                                          |                                                 | Navigation durch die Einträge                                              |  |  |

Tab. 4.1: Geräteprofil Analysengeräte (Funktionsinhalt)

## 5 Montage

#### 5.1 Lieferumfang und Auspacken des Gerätes

Packen Sie das Gerät vorsichtig aus. Kontrollieren Sie die Lieferung auf Transportschäden und auf Vollständigkeit.

Zum Lieferumfang gehören:

- Fronteinheit Transmitter
- Untergehäuse

- Bedienungsanleitung
- Kurzbedienungsanleitung
- Diskette mit GSD-Datei Mett7533.GSD
- Kleinteilebeutel:

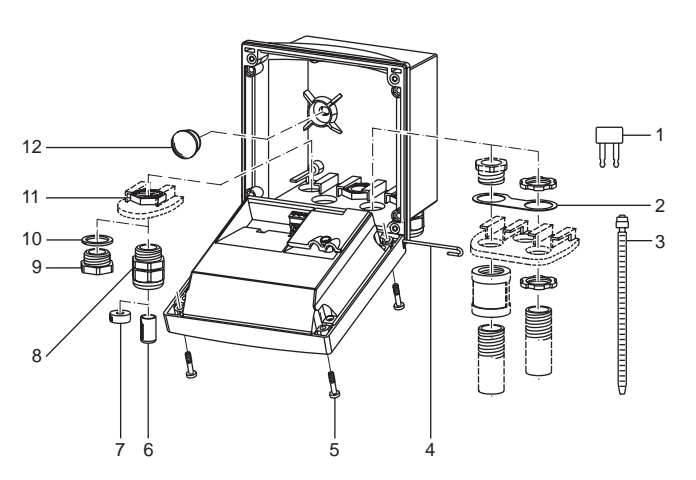

Abb. 5.1 Montage der Gehäusekomponenten

- 1 Kurzschlußbrücke (1 Stück)
- 2 Scheibe (1 Stück): für Conduit-Montage: Scheibe zwischen Gehäuse und Mutter
- 3 Kabelbinder (3 Stück)
- 4 Scharnierstift (1 Stück): von beiden Seiten steckbar
- 5 Gehäuseschrauben (4 Stück)
- 6 Verschlußpfropfen (3 Stück)
- 7 Reduziergummi (1 Stück)
- 8 Kabelverschraubungen (3 Stück)
- 9 Blindstopfen (3 Stück)
- 10 Dichtringe (3 Stück)
- 11 Sechskantmuttern (3 Stück)
- 12 Dichtstopfen (2 Stück): zur Abdichtung bei Wandmontage

#### 5.2 Montageplan

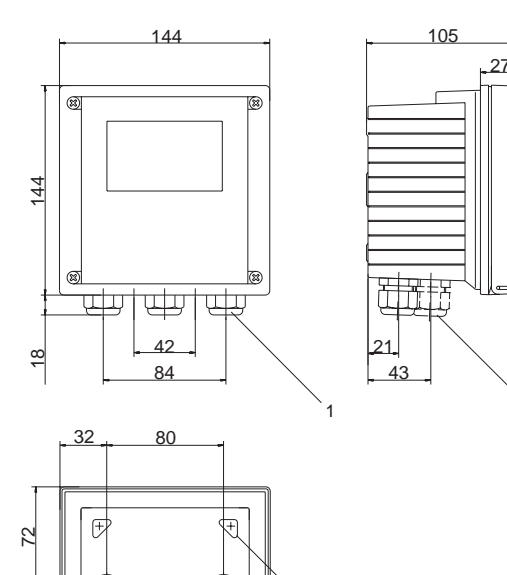

/+

3

- 1 Kabelverschraubungen (3 Stück)
- 2 Bohrungen für Kabelverschraubung oder Conduit 1/2", ø = 21,5 mm (2 Bohrungen)

Conduits sind nicht im Lieferumfang enthalten!

- 3 Bohrungen für Mastmontage (4 Bohrungen)
- 4 Bohrungen für Wandmontage (2 Bohrungen)

2

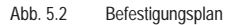

6.2.5

4

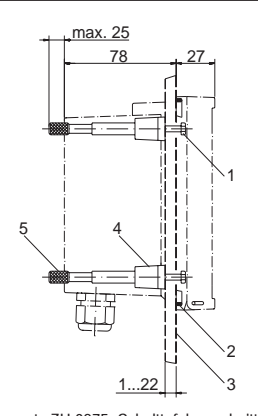

- 1 Schrauben (4 Stück)
- 2 Dichtung (1 Stück)
- 3 Schalttafel
- 4 Riegel (4 Stück)
- 5 Gewindehülsen (4 Stück)

<u>1...22</u> 3 Schalttafel-Montagesatz ZU 0275, Schalttafelausschnitt 138 x 138 mm (DIN 43700)

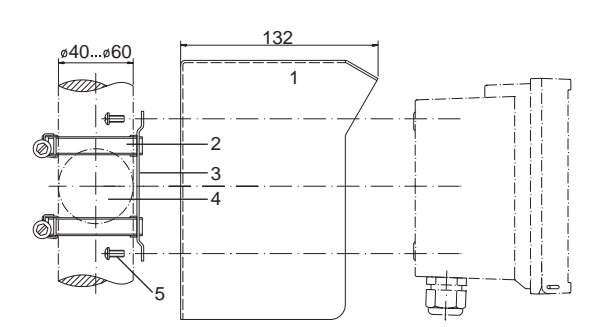

- 1 Schutzdach ZU 0276 (nach Bedarf)
- 2 Schlauchschellen mit Schneckentrieb nach DIN 3017 (2 Stück)
- 3 Mastmontageplatte (1 Stück)
- 4 Wahlweise für senkrechte oder waagerechte Mastanordnung
- 5 Schneidschrauben (4 Stück)

Abb. 5.4 Mastmontagesatz ZU 0274

Abb. 5.3

#### 1 Schutzdach

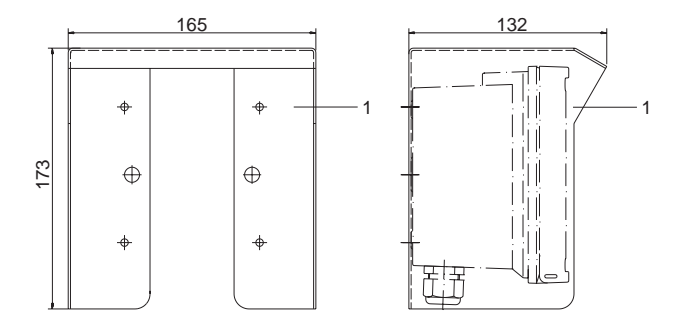

Abb. 5.5 Schutzdach ZU 0276 für Wand- und Mastmontage

## 6 Installation und Beschaltung

#### 6.1 Installationshinweise

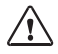

Die Installation des Transmitters darf nur durch ausgebildete Fachkräfte (VBG 4) unter Beachtung der einschlägigen Vorschriften und der Bedienungsanleitung erfolgen.

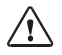

Bei der Installation sind die technischen Daten und die Anschlußwerte zu beachten.

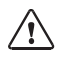

Nach dem PTB-FISCO-Modell ist beim Anschluß im Ex-Bereich auf die Einhaltung des gültigen Parameterbereiches zu achten.

Siehe PROFIBUS Technische Richtlinien PNO-Best.-Nr.: 2.091

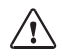

Leitungsadern dürfen beim Abisolieren nicht eingekerbt werden.

Zur einfachen Installation sind die Klemmenleisten steckbar ausgeführt. Die Klemmen sind für Einzeldrähte und Litzen bis 2,5 mm<sup>2</sup> geeignet.

Als Buskabel wird ein spezielles verdrilltes, abgeschirmtes Zweiaderkabel verwendet (z. B. Siemens).

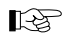

Division 2 siehe englische Bedienungsan - leitung.

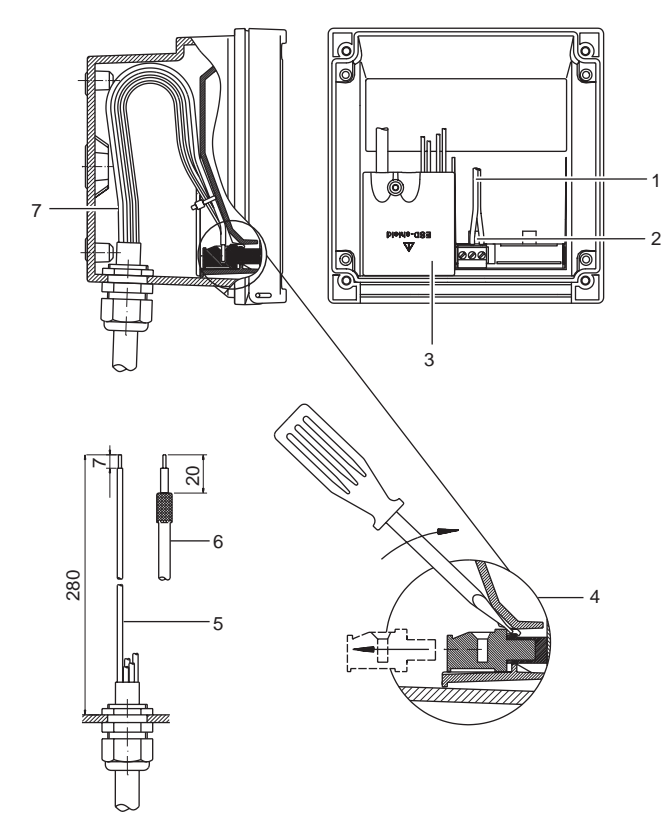

- 1 Anschlußleitungen PROFIBUS-PA
- 2 Ansatzfläche zum Abziehen der Anschlußklemmen
- 3 Abdeckung der Anschlußklemmen für Sensor und Temperaturfühler
- 4 Abziehen der Anschlußklemmen mit Schraubendreher
- 5 Empfohlene Abisoliermaße für mehradrige Kabel
- 6 Empfohlene Abisoliermaße für Koaxialkabel
- 7 Kabelverlegung im Gerät

Abb. 6.1 Installationshinweise

#### 6.2 Klemmenbelegung

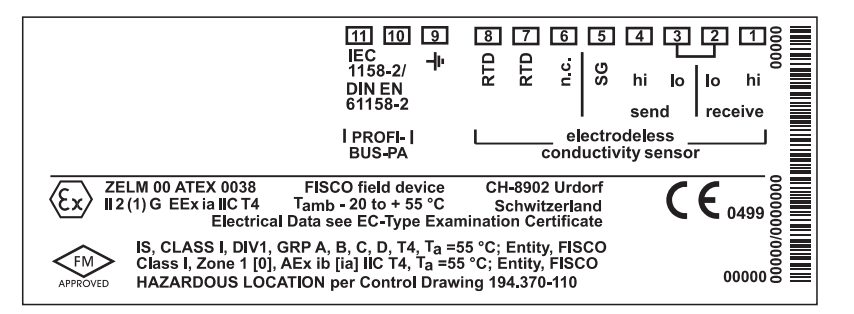

Abb. 6.2 Klemmenbelegung des Transmitters

#### 6.3 Der Transmitter im Überblick

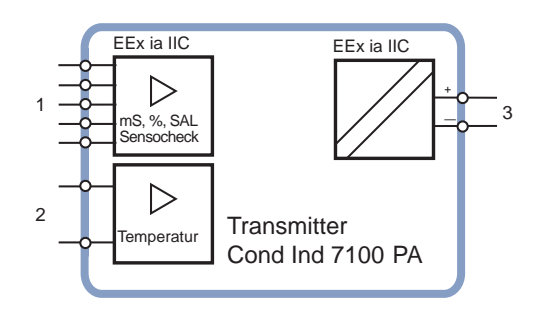

- 1 Eingang für induktiven Leitfähigkeitssensor
- 2 Eingang für Temperaturfühler
- 3 Busanschluß

Abb. 6.3 Ein- und Ausgänge

#### 6.4 Beschaltungsbeispiele

Leitfähigkeitsmessung mit dem induktiven Leitfähigkeitssensor InPro 7250 ST

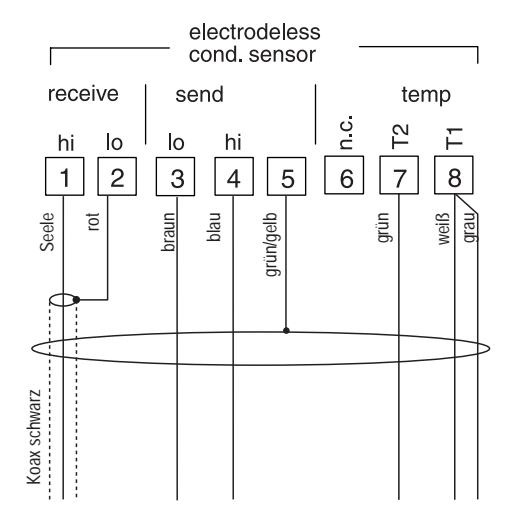

Abb. 6.4 Leitfähigkeitsmessung mit dem induktiven Leitfähigkeitssensor InPro 7250 ST

Der induktive Leitfähigkeitssensor dient zur Messung geringer bis höchster Leitfähigkeitswerte.

Leitfähigkeitsmessung mit dem induktiven Leitfähigkeitssensor InPro 7250 HT

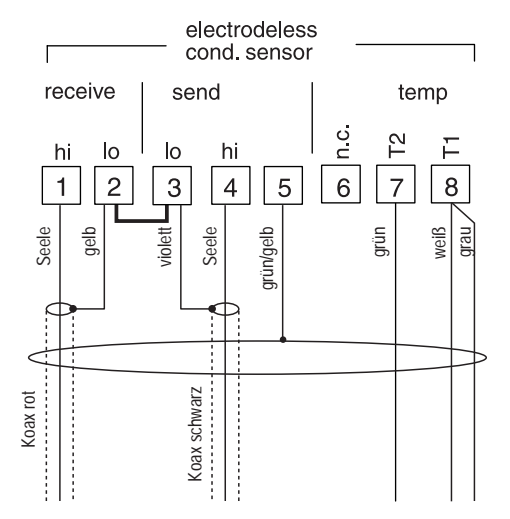

Abb. 6.5 Leitfähigkeitsmessung mit dem induktiven Leitfähigkeitssensor InPro 7250 HT

Der induktive Leitfähigkeitssensor dient zur Messung geringer bis höchster Leitfähigkeitswerte.

## 7 Inbetriebnahme

#### 7.1 Checkliste

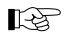

Die Inbetriebnahme muß vom Fachpersonal durchgeführt werden.

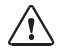

Vor der Inbetriebnahme des Transmitters müssen folgende Voraussetzungen erfüllt sein:

- Das Gerät darf keine Beschädigungen aufweisen.
- Wenn das Gerät nach einer Reparatur wieder in Betrieb genommen wird, ist zuvor eine fachgerechte Stückprüfung nach DIN EN 61010 Teil 1 durchzuführen.
- Es ist der Nachweis der Eigensicherheit bei der Zusammenschaltung des Gerätes mit allen anderen Betriebsmitteln zu führen.
- Es mu
  ß sichergestellt werden, da
  ß das Ger
  ät entsprechend der angeschlossenen Peripherie konfiguriert ist.
- Alle angeschlossenen Spannungs- und Stromquellen müssen den technischen Daten des Gerätes entsprechen.
- Das Gerät darf nur an Ex-geprüfte Segmentkoppler, Speisegeräte, ... angeschlossen werden.

## 8 Bedienung

#### 8.1 Bedienungsmöglichkeiten

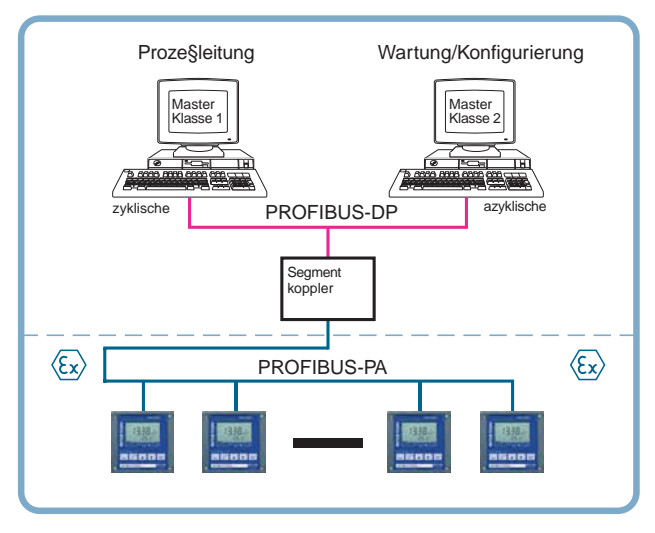

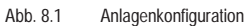

Das Gerät bietet folgende Bedienungsmöglichkeiten:

- über Tastatur am Gerät
- über Bedientool in der Wartungsstation

#### 8.2 Bedienung über die Tastatur am Gerät

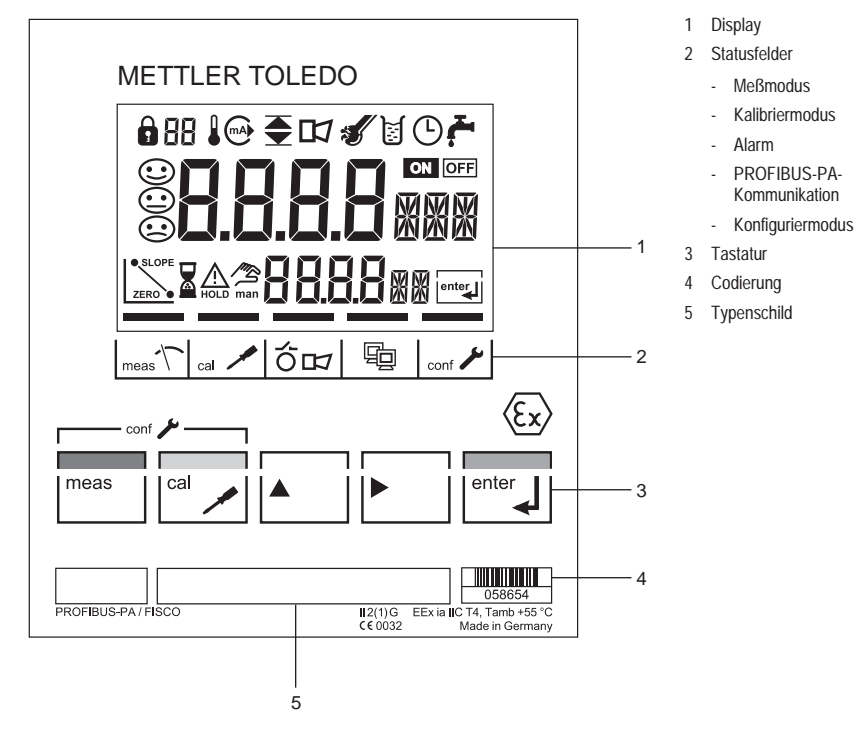

Abb. 8.2 Frontansicht des Transmitters

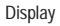

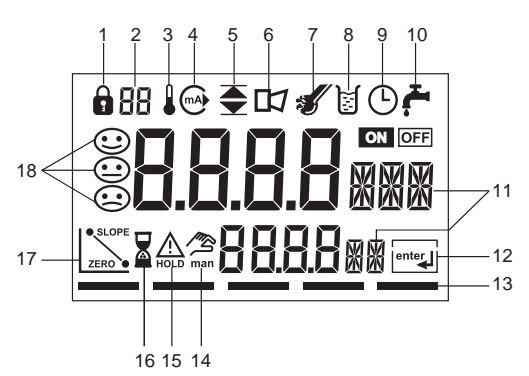

- Modus-Code Eingabe
- Anzeige Meßgröße
- Temperatur 3
- nicht belegt 4
- 5 Grenzwerte
- 6 Alarm
- Sensocheck 7
- Kalibrierung
- 9 Intervall/Einstellzeit

- 10 nicht belegt
- 11 Meßwertzeichen
- 12 weiter mit enter
- 13 Balken für Gerätestatus
- 14 manuelle Temperaturvorgabe
- 15 Hold-Zustand aktiv
- 16 Warten
- 17 Sensordaten
- 18 Sensoface

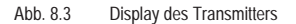

#### Tastaturfunktionen

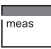

Meßbetrieb

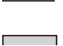

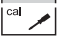

Kalibrierung

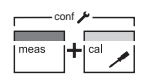

Konfigurierung

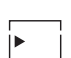

Ziffernstelle auswählen ausgewählte Stelle blinkt

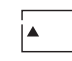

enter

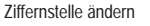

Aufforderung im Display: Weiter im Programmablauf Kalibrierung/Konfigurierung: Eingaben bestätigen, nächster Arbeitsschritt

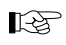

Weitere Tastenkombinationen werden in den entsprechenden Sachgebieten erläutert.

#### 8.3 Modus-Code

co

| meas

Mit den Tasten meas bzw. cal und Eingabe eines Modus-Codes werden folgende Modi aktiviert:

| ſ ≁ — | _ | con |
|-------|---|-----|
| L cal |   | con |

f, 0000 Error-Info f, 1200 Konfiguriermodus

| l cal |   |
|-------|---|
|       |   |
|       | / |
|       |   |

| cal, 0000 | Cal-Info                                |
|-----------|-----------------------------------------|
| cal, 1001 | Kalibrierung Nullpunkt                  |
| cal, 1015 | Abgleich Temperaturfühler               |
| cal, 1100 | Kalibriermodus                          |
| cal, 1125 | Eingabe/Abgleich Übertragungs<br>faktor |
| cal. 2222 | Test-Mode                               |

#### 8.4 Sicherheitsfunktionen

Sensorüberwachung Sensocheck, Sensoface Sensocheck überwacht kontinuierlich den Sensor. Sensocheck ist abschaltbar.

| $\mathbf{C}$ | ) |
|--------------|---|
| $\epsilon$   | • |
| $\epsilon$   | • |

Sensoface gibt Hinweise über den Zustand des Leitfähigkeitssensors.

Es werden Sendespule und deren Leitungen auf Kurzschluß sowie Empfangsspule und deren Leitungen auf Unterbrechung untersucht.

#### Manueller Geräteselbsttest GainCheck

Es werden ein Displaytest durchgeführt, die Softwareversion angezeigt sowie Speicher und Meßwertübertragung überprüft. Der Gain-Check gewährleistet die Funktionstüchtigkeit des Gerätes.

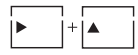

Manuellen Geräteselbsttest GainCheck starten Automatischer Geräteselbsttest

Der automatische Geräteselbsttest überprüft Speicher und Meßwertübertragung. Er läuft in einem festen Intervall automatisch im Hintergrund ab.

#### Hold-Zustand

Der Hold-Zustand ist ein Sicherheitszustand, der sich bei Bedieneingriffen wie Konfigurieren und Kalibrieren einstellt. Der Transmitter friert den letzten gültigen Meßwert ein und liefert eine Statusmeldung an das Leitsystem.

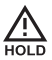

Symbol signalisiert den Gerätezustand "Hold".

Der Hold-Zustand ist nach Eingabe folgender Modus-Codes aktiv:

- Kalibrierung
  - Modus-Code 1001
  - Modus-Code 1015
  - Modus-Code 1100
  - Modus-Code 1125
  - Modus-Code 2222

#### 8.5 Statusanzeigen

| eßmodus       |                                                                                                    | Die Ansprechzeit des | Alarms ist fest auf 10 s eingestellt.                                                                                                    |
|---------------|----------------------------------------------------------------------------------------------------|----------------------|----------------------------------------------------------------------------------------------------|
|               | Gerät befindet sich im Meßmodus.                                                                    | PROFIBUS-PA-Komm     | nunikation                                                                                                    |
| alibriermodus | Kalibriermodus ist aktiv.                                                                           | 20                   | Der Transmitter kommuniziert über PROFI-<br>BUS-PA und kann von der Wartungsstation<br>konfiguriert werden. Meßwerte, Meldungen<br>und Geräteidentifikation sind jederzeit abruf-<br>bar. Dies ermöglicht die Einbindung in vollau-<br>tomatische Prozeßabläufe. |
| larm          |                                                                                                    | Konfiguriermodus     |                                                                                                    |
| шC            | Während einer Fehlermeldung blinkt die<br>Alarm-Anzeige im Statusfeld.                              | conf 🖍               | Das Gerät befindet sich im Konfiguriermodus.                                                                                                    |
| larm          | Kalibriermodus ist aktiv.<br>Während einer Fehlermeldung blinkt die<br>Alarm-Anzeige im Statusfeld. | Konfiguriermodus     | und Geräteidentifikation sind jederz<br>bar. Dies ermöglicht die Einbindung<br>tomatische Prozeßabläufe.<br>Das Gerät befindet sich im Konfigur                                                                                                    |

- Modus-Code 1200

Meßwert und Hold werden abwechselnd angezeigt.

 gemessenen Wert auf Plausibilität überprüfen

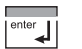

Hold-Zustand beenden

Nach 20 s (Meßwertstabilisierung) geht das Gerät wieder in den Meßmodus.

#### 8.6 Konfigurierung

Im Konfiguriermodus werden die Einstellungen der Geräteparameter vorgenommen.

Folgende Arbeitsschritte sind notwendig:

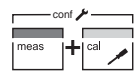

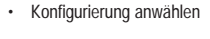

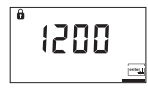

Modus-Code "1200" eingeben

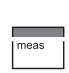

13

Frr

Die Konfigurierparameter werden bei der Eingabe überprüft.

Bei unzulässigen Eingaben wird für ca. 3 s "Err" eingeblendet. Die Übernahme der unzulässigen Parameter ist unmöglich. Die Eingabe muß wiederholt werden.

· Konfigurierung beenden

Meßwert und Hold werden abwechselnd angezeigt.

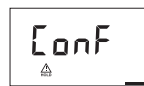

 Eingabe bestätigen Begrüßungstext 3 s

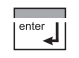

· Hold-Zustand beenden / Konfigurierung akzeptieren oder

Konfigurierung wiederholen

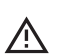

enter

Während der Konfigurierung bleibt das Gerät aus Sicherheitsgründen im Hold-Zustand.

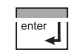

| meas

📥 cal

Hold-Zustand beenden

1-25

Die Menüs sind umlaufend angelegt.

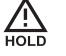

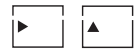

Parameter anwählen bzw. verändern

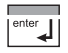

Eingaben bestätigen

Alle einstellbaren Parameter sind der Tabelle "Konfigurierparameter" (siehe Seite 27) zu entnehmen

#### Konfigurierparameter

| Piktogramm/Anzeige | Parameter                                                              | Auswahl/Eingabe                                                                                                    | Kommentar                                                                           | Werks-<br>einstellung |
|--------------------|------------------------------------------------------------------------|----------------------------------------------------------------------------------------------------|-------------------------------------------------------------------------------------|-----------------------|
| 88                 | Meßgröße                                                               | 00.00 mS / 000.0 mS / 0000 mS<br>000.0 %<br>000.0 SAL                                                                                                    | Die gewählte Meßgröße wird auf dem<br>Display angezeigt.                            | 000.0 mS              |
|                    | Konzentration                                                          | -01- NaCl<br>-02- HCl<br>-03- NaOH<br>-04- H <sub>2</sub> SO <sub>4</sub> (0 35 Gew.%)<br>-05- HNO <sub>3</sub><br>-06- H <sub>2</sub> SO <sub>4</sub> (95 99 Gew.%) | nur bei %                                                                           | -01-                  |
|                    | Temperatur                                                             | °C<br>°F                                                                                                    | Auswahl Temperaturanzeige                                                           | °C                    |
|                    | Temperaturfühler                                                       | Pt 100<br>Pt 1000<br>NTC 30<br>NTC 100                                                                                                    | Auswahl Temperaturfühler                                                            | Pt 1000               |
|                    |                                                                        | BUS EXT                                                                                                    | Externe Temperaturerfassung<br>Temperaturwert gelangt über PROFI-<br>BUS zum Gerät. |                       |
|                    | Temperatur-<br>kompensation<br>(Schritt<br>entfällt bei % und<br>SAL.) | OFF<br>LIN<br>NLF                                                                                                    | Auswahl Temperaturkompensation:<br>linear<br>nichtlinear, natürliche Wässer         | OFF                   |
|                    | l emperaturkoef-<br>fizient                                            | xx.xx %/K                                                                                                    | Lingabe Temperaturkoeffizient<br>Nur bei Temperaturkompensation LIN                 | 02.00 %/K             |

| Piktogramm/Anzeige | Parameter                   | Auswahl/Eingabe | Kommentar                                                                                                    | Werks-<br>einstellung |
|--------------------|-----------------------------|-----------------|----------------------------------------------------------------------------------------------------|-----------------------|
| s.                 | Sensocheck                  | ON<br>OFF       | Sensorüberwachung<br>ein-/ausschalten                                                                            | OFF                   |
| €d (£              | PROFIBUS-<br>Geräte-adresse | 0001 0126       | Eingabe der PROFIBUS-Adresse des<br>Geräts.<br>Das Gerät darf nicht gleichzeitig über<br>PROFIBUS kommunizieren. | 0126                  |

Tab. 8.1: Konfigurierparameter

#### 8.7 Kalibrierung

Kalibriermöglichkeiten (konfigurierbar)

- Kalibrierung durch Vorgabe des Zellfaktors des verwendeten Sensors (siehe Seite 31)
- Nullpunktkalibrierung an der Luft (siehe Seite 32)
- Kalibrierung mit Kalibrierlösung (siehe Seite 33)
- Eingabe und Abgleich des Übertragungsfaktors (siehe Seite 34)
- Abgleich des Temperaturfühlers (siehe Seite 35)

#### Hinweise zur Kalibrierung

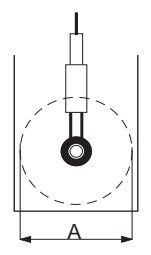

Die Kalibrierung erfolgt durch die Eingabe des Zellfaktors oder durch die Ermittlung des Zellfaktors mit einer bekannten Kalibrierlösung unter Berücksichtigung der Temperatur.

Erfolgt der Einsatz des Sensors in Querschnitten A < 110 mm, ist der gleiche Querschnitt bei der Kalibrierung vorzusehen.

B

Alle Kalibriervorgänge dürfen nur vom Fachpersonal ausgeführt werden.

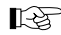

Bei Verwendung anderer Sensoren muß vor der Kalibrierung der Übertragungsfaktor des Sensors eingegeben werden (siehe "Eingabe und Abgleich des Übertragungsfaktors" Seite 34).

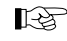

1-25

Falsch eingestellte Parameter bleiben unter Umständen unbemerkt, verändern jedoch die Meßeigenschaften.

Die Kalibrierung wird direkt am Gerät durchgeführt.

Eine Kalibrierung über PROFIBUS-PA ist nicht vorgesehen.

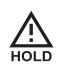

Frr

Während der Kalibrierung bleibt das Gerät aus Sicherheitsgründen im Hold-Zustand.

Bei unzulässigen Eingaben wird für ca. 3 s "Err" eingeblendet. Die Übernahme der unzulässigen Parameter ist unmöglich. Die Eingabe muß wiederholt werden.

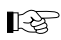

Zur Funktion der Tasten siehe "Tastaturfunktionen" S. 24. Kalibrierung durch Vorgabe des Zellfaktors Folgende Arbeitsschritte sind notwendig:

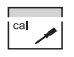

Kalibrierung anwählen

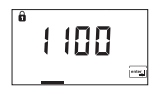

Modus-Code "1100" eingeben

enter

Eingabe bestätigen

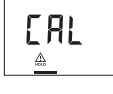

Begrüßungstext 3 s

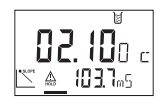

Zellfaktor eingeben
In der unteren Anzeige wird der Leitfähigkeitsmeßwert angezeigt.

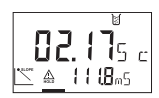

Nach Änderung des Zellfaktors verändert sich sofort der Leitfähigkeitsmeßwert.

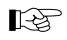

Erfolgt 6 s lang keine Eingabe, werden in der unteren Anzeige abwechselnd Leitfähigkeitsmeßwert und Temperatur angezeigt.

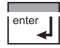

· Zellfaktor bestätigen

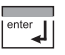

· Hold-Zustand beenden

Nach 20 s (Meßwertstabilisierung) geht das Gerät wieder in den Meßmodus.

Nullpunktkalibrierung an der Luft

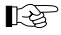

Eine Nullpunktkalibrierung ist insbesondere dann erforderlich, wenn geringe Leitfähigkeitswerte gemessen werden sollen.

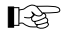

Vor der Kalibrierung den Sensor aus dem Prozeß nehmen, reinigen und abtrocknen.

Folgende Arbeitsschritte sind notwendig:

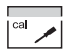

Kalibrierung anwählen

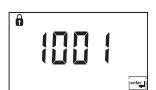

Modus-Code "1001" eingeben

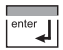

Eingabe bestätigen

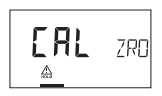

Begrüßungstext 3 s

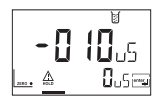

 Nullpunkt ändern, bis in der unteren Anzeige 0 µS angezeigt wird

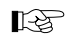

Ggf. muß das Vorzeichen beim Nullpunkt verändert werden.

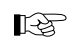

Erfolgt 6 s lang keine Eingabe, werden in der unteren Anzeige abwechselnd Meßwert mit Nullpunktkorrektur und Temperatur angezeigt.

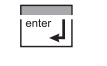

- Nullpunkt bestätigen
- Hold-Zustand beenden

Nach 20 s (Meßwertstabilisierung) geht das Gerät wieder in den Meßmodus.

Deutsch

Kalibrierung mit Kalibrierlösung

R

Bei der Kalibrierung werden bekannte Kalibrierlösungen mit den zugehörigen temperaturrichtigen Werten der Leitfähigkeit verwendet (siehe "Kalibrierlösungen" Seite 61)

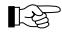

Die Temperatur muß während des Kalibriervorganges stabil gehalten werden.

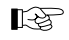

Die Einstellzeit des Temperaturfühlers beachten.

Folgende Arbeitsschritte sind notwendig:

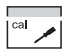

Kalibrierung anwählen

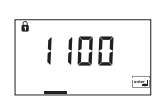

Modus-Code "1100" eingeben

B

Erfolgt 6 s lang keine Eingabe, werden in der unteren Anzeige abwechselnd Leitfähigkeitsmeßwert und Temperatur angezeigt.

- den der angezeigten Temperatur zugehörigen Leitfähigkeitswert aus der Tabelle der verwendeten Kalibrierlösung ablesen (siehe "Kalibrierlösungen" Seite 61)
- Zellfaktor ändern, bis der Leitfähigkeitswert aus der Tabelle angezeigt wird

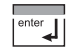

**02.17**5 c

A 1118m5

· Zellfaktor bestätigen

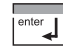

· Hold-Zustand beenden

Nach 20 s (Meßwertstabilisierung) geht das Gerät wieder in den Meßmodus.

enter

Eingabe bestätigen

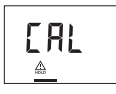

Begrüßungstext 3 s

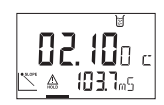

Sensor in die Kalibrierlösung tauchen

Eingabe und Abgleich des Übertragungsfaktors

Das Gerät wird mit einem voreingestellten Übertragungsfaktor ausgeliefert.

Werden andere Sensoren verwendet, muß ein anderer Übertragungsfaktor eingegeben werden.

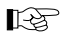

Bei nicht vorhandenem Übertragungsfaktor muß dieser im Test-Mode mit Hilfe eines Ersatzwiderstandes ermittelt werden (siehe "Test-Mode").

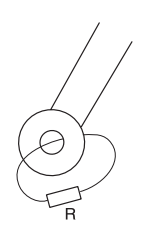

- Leitfähigkeits-Ersatzwiderstand (Simulator) durch die Meßöffnung des induktiven Sensors einschleifen
- · Übertragungsfaktor des Sensors abgleichen

Übertragungsfaktor ändern, bis in der

unteren Anzeige der entsprechende

Widerstandswert (ohne Einrechnung des

Empfohlener Widerstandswert für den Abgleich ist R = 100  $\Omega$ .

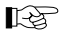

Wird der Übertragungsfaktor nach einer Zellfaktor-Kalibrierung geändert, muß diese Kalibrierung wiederholt werden.

Folgende Arbeitsschritte sind notwendig:

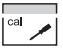

Kalibrierung anwählen

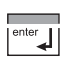

Zellfaktors) angezeigt wird Übertragungsfaktor bestätigen

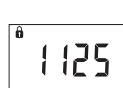

Modus-Code "1125" eingeben

- Hold-Zustand beenden

Nach 20 s (Meßwertstabilisierung) geht das Gerät wieder in den Meßmodus.

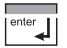

D-34

Eingabe bestätigen

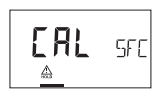

Begrüßungstext 3 s

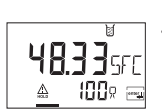

Bedienuna

Übertragungsfaktor des Sensors eingeben bzw.

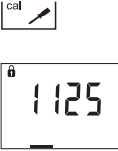
Abgleich des Temperaturfühlers

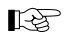

Ein Temperaturabgleich ist besonders bei Pt100-Temperaturfühlern zu empfehlen.

Folgende Arbeitsschritte sind notwendig:

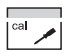

Kalibrierung anwählen

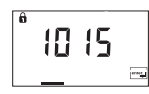

Modus-Code "1015" eingeben

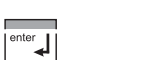

Eingabe bestätigen

Begrüßungstext 3 s

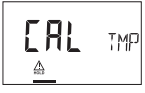

025.3 m

25.0 °C 🖂

- Temperatur des Meßgutes mit einem externen Thermometer ermitteln
- ermittelten Temperaturwert in die Hauptanzeige eingeben

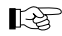

In der unteren Displayanzeige wird die gemessene Temperatur ohne Abgleich angezeigt. Wird dieser Wert in die obere Anzeige ohne Änderung übernommen, so hat der Abgleich keine Auswirkung.

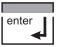

Temperaturwert bestätigen

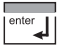

Hold-Zustand beenden

Nach 20 s (Meßwertstabilisierung) geht das Gerät wieder in den Meßmodus.

#### 8.8 **Bedientool**

Zur Inbetriebnahme, Parametrierung und Diagnose des Transmitters via PROFIBUS werden Bedientools wie z.B. SIMATIC-PDM ab Version 5 empfohlen.

Die aktuelle Device Description wird mitgeliefert. DTM für Tools mit FDT-Schnittstelle auf Anfrage.

#### 8.9 Messung

#### Meßmodus

Im Meßmodus zeigt die Hauptanzeige die konfigurierte Meßgröße und die untere Anzeige die Temperatur.

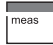

Das Gerät schaltet in den Meßmodus, auch aus dem Konfigurier- oder Kalibriermodus (ggf. nach Wartezeit zur Meßwertstabilisierung).

#### Cal-Info

Die "Cal-Info" zeigt den aktuellen Zellfaktor und den Nullpunkt an.

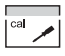

· Funktion "Cal-Info" anwählen

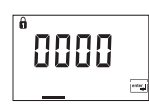

Modus-Code .

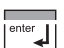

bestätigen

Der aktuelle Zellfaktor und der Nullpunkt werden für ca. 20 s angezeigt.

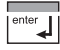

Cal-Info<sup>#</sup> beenden .

# Die "Error-Info" zeigt die letzte aufgelaufene Fehlermeldung an.

I ca

Frror-Info

meas

Funktion "Error-Info" anwählen

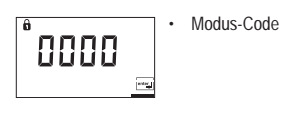

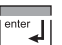

bestätigen

Die letzte Fehlermeldung wird für ca. 20 s angezeigt. Anschließend wird die Meldung gelöscht.

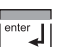

Frror-Info" beenden

# 9 Diagnose

# 9.1 Sensoface, Sensocheck

Sensocheck überwacht kontinuierlich den Sensor. Sensocheck ist abschaltbar.

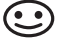

Nur bei eingeschaltetem Sensocheck erscheint eine freundliche Sensoface-Anzeige im Display.

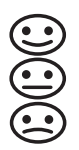

Sensoface gibt Hinweise über den Zustand des Leitfähigkeitssensors.

Es werden Sendespule und deren Leitungen auf Kurzschluß sowie Empfangsspule und deren Leitungen auf Unterbrechung untersucht.

# 9.2 PROFIBUS-PA Grenzwertmeldung

Der Transmitter ist mit zwei Grenzwertblöcken ausgestattet, die individuell auf die Meßgrößen Leiffähigkeit, spezifischer Widerstand, Salinität oder Temperatur geschaltet werden können.

Die Konfigurierung erfolgt nur über den Bus.

Die Grenzwertzustände werden zyklisch übertragen.

Hysterese, Wirkrichtung, Ansprech-, Abfallverzögerungszeit können parametriert werden.

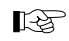

Die Grenzwertmeldung und Parametrierung erfolgen über PROFIBUS-PA.

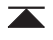

Erscheint das abgebildete Symbol im Display, ist der Grenzwertblock 1 aktiv.

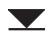

Erscheint das abgebildete Symbol im Display, ist der Grenzwertblock 2 aktiv.

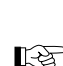

Das Gerät zeigt unabhängig vom Sensoface-Status die Meßgröße an.

# 9.3 Fehlermeldung

R\$

Beim Auftreten folgender Fehlermeldungen kann das Gerät die Meßgröße nicht mehr korrekt ermitteln.

Während einer Fehlermeldung blinkt die

Alarm-Anzeige (rote LED) im Statusfeld.

Die Ansprechzeit des Alarms ist fest auf 10 s eingestellt.

IS .

Die Fehlermeldungen auf dem Display sind nach Priorität sortiert. Eine höher eingestufte Fehlermeldung überdeckt eine geringer eingestufte.

| Fehler-Nr. | Display (blinkend)   | Problem                       | Mögliche Ursachen                                                                                                    |  |  |
|------------|----------------------|-------------------------------|----------------------------------------------------------------------------------------------------|--|--|
| Err 01     | <b>{ { ] ] ]</b> _m5 | Sensor                        | <ul> <li>falscher Zellfaktor</li> <li>Meßbereich überschritten</li> <li>SAL &gt; 45 ‰</li> <li>Sensoranschluß oder Kabel defekt</li> </ul>                                                                                 |  |  |
| Err 02     | Meßwert              | Sensor                        | - ungeeigneter Sensor                                                                                                    |  |  |
| Err 03     |                      | Temperaturfühler              | <ul> <li>außerhalb des Temperaturmeßbereiches</li> <li>außerhalb des Temperaturbereiches für TK</li> <li>außerhalb des Temperaturbereiches für SAL</li> <li>außerhalb des Temperaturbereiches für Konzentration</li> </ul> |  |  |
| Err 33     | s s                  | Sensocheck<br>Sendespule      | Kurzschluß der Sendespule     Kurzschluß der Zuleitungen                                                                                                    |  |  |
| Err 34     | s s                  | Sensocheck Emp-<br>fangsspule | Unterbrechung der Empfangsspule     Unterbrechung der Zuleitungen                                                                                                    |  |  |
| Err 98     | EonF                 | Systemfehler                  | <ul> <li>Speicherfehler im Geräteprogramm</li> <li>Meßwertübertragung defekt</li> <li>Konfigurations- oder Kalibrierdaten defekt</li> <li>Gerät komplett neu konfigurieren und kalibrieren</li> </ul>                      |  |  |

| Fehler-Nr. | Display (blinkend) | Problem       | Mögliche Ursachen                                                                                                    |
|------------|--------------------|---------------|----------------------------------------------------------------------------------------------------|
| Err 99     |                    | Abgleichdaten | - EEPROM oder RAM defekt                                                                                                    |
|            | FRIL               |               | - Fehler in den Geräteabgleichdaten                                                                                                    |
|            |                    |               | Diese Fehlermeldung tritt nur bei komplettem Defekt auf, da die Daten<br>ansonsten durch mehrere Sicherheitsfunktionen vor Verlust geschützt sind. |
|            |                    |               | Gerät zur Reparatur und Neuabgleich einschicken                                                                                                    |

Tab. 9.1: Fehlermeldungen

# 9.4 Displaymeldungen und PROFIBUS-Kommunikation

| Bedienoberfläche / Display des Gerätes Ursache |                 |           | Kommunikation über PROFIBUS |                                                                |                                      |                        |                                     |                                                  |                                      |
|------------------------------------------------|-----------------|-----------|-----------------------------|----------------------------------------------------------------|--------------------------------------|------------------------|-------------------------------------|--------------------------------------------------|--------------------------------------|
| Display-Piktogramm                             | Display-Meldung | Sensoface | LED                         | nähere Erläuterungen<br>siehe Seite 38                         | Nr. der binären Meldung<br>(Logbuch) | Analog Input Status    | Physical Block (PB)<br>Globalstatus | Text der binären<br>Medung<br>(Werkseinstellung) | Logbucheintrag<br>(Werkseinstellung) |
| FRIL                                           | Err 99          |           | Х                           | Abgleichdaten defekt                                           | 1                                    | 0000 11xx              | Failure                             | ERR SYSTEM                                       | Х                                    |
| [onF                                           | Err 98          |           | x                           | Konfigurier-<br>daten defekt,<br>Gaincheck                     | 2                                    | 0000 11xx              | Failure                             | ERR PARAMETERS                                   | х                                    |
| EonF                                           | Err 98          |           | X                           | Memory-Error<br>(RAM, ROM, EPROM)                              | 3                                    | 0000 11xx              | Failure                             | ERR MEMORY                                       | Х                                    |
| <b>   79</b> "5                                | Err 01          |           | x                           | Meßbereich LF, Konz,<br>Sal<br>unter-/<br>überschritten        | 4                                    | 0101 01xx              | Failure                             | ERR MEAS VALUE                                   | Х                                    |
| <b>1 179</b> "s                                | Err 02          |           | X                           | Meßbereich<br>Leitwert<br>unter-/<br>überschritten             | 5                                    | 0100 0111<br>0100 1111 | Failure                             | ERR COND VALUE                                   | Х                                    |
|                                                | Err 03          |           | x                           | Meßbereich Temp. unter-<br>/ überschritten<br>Temperaturfühler | 6                                    | 0100 0111<br>0100 1111 | Failure                             | ERR TEMP VALUE                                   | Х                                    |
| s                                              | Err 33          | :         | x                           | Sensocheck<br>Sendespule                                       | 7                                    | 0100 0111<br>0100 1111 | Failure                             | CHK SENSOR                                       | Х                                    |

| Bedienoberfläche / Display des Gerätes Ursache |                 | Ursache   | Kommunikation über PROFIBUS |                                          |                                      |                        |                                     |                                                         |                                      |
|------------------------------------------------|-----------------|-----------|-----------------------------|------------------------------------------|--------------------------------------|------------------------|-------------------------------------|---------------------------------------------------------|--------------------------------------|
| Display-Piktogramm                             | Display-Meldung | Sensoface | LED                         | nähere Erläuterungen<br>siehe Seite 38   | Nr. der binären Meldung<br>(Logbuch) | Analog Input Status    | Physical Block (PB)<br>Globalstatus | T ext der binären<br>Meldung<br>(Werkseinstellung)      | Logbucheintrag<br>(Werkseinstellung) |
| s                                              | Err 34          | :         | х                           | Sensocheck<br>Empfangsspule              | 8                                    | 0100 0111<br>0100 1111 | Failure                             | CHK SENSOR                                              | Х                                    |
| • SLOPE<br>ZERO •                              |                 | :         |                             | Nullpunkt                                | 9                                    | 1010 01xx              | Maintenance<br>req.                 | CHK ZERO                                                | Х                                    |
| • SLOPE<br>ZERO •                              |                 | :         |                             | Zellfaktor                               | 10                                   | 1010 01xx              | Maintenance<br>req.                 | CHK SLOPE                                               | Х                                    |
| cal 🦯                                          |                 |           |                             | Kalibrierung                             | 11                                   | 0100 0111<br>0100 1111 | Function<br>Check                   | CAL RUNNING                                             | Х                                    |
| conf 🔑                                         |                 |           |                             | Konfigurierung                           | 12                                   | 0100 0111<br>0100 1111 | Function<br>Check                   | CONF RUNNING                                            | Х                                    |
|                                                |                 |           |                             | HOLD<br>(Device state =<br>Maintenance)  | 13                                   | 0100 0111<br>0100 1111 | Function<br>Check                   | HOLD                                                    | Х                                    |
|                                                |                 |           |                             | HI_HI_LIM<br>FB Analyse<br>Cond/Conc/SAL | 14                                   | 1000 1110              | Limit 1<br>Bit 1                    | HI_HI_LIMIT COND<br>HI_HI_LIMIT CONC<br>HI_HI_LIMIT SAL |                                      |
|                                                |                 |           |                             | HI_LIM<br>FB Analyse<br>Cond/Conc/SAL    | 15                                   | 1000 1010              | Limit 1<br>Bit 2                    | HI_LIMIT COND<br>HI_LIMIT CONC<br>HI_LIMIT SAL          |                                      |

Deutsch

| Bedienoberfläche / Display des Gerätes Ursache |                 | Ursache   | Kommu | nikation über F                          | ROFIBUS                              |                     |                                     |                                                         |                                      |
|------------------------------------------------|-----------------|-----------|-------|------------------------------------------|--------------------------------------|---------------------|-------------------------------------|---------------------------------------------------------|--------------------------------------|
| Display- Piktogramm                            | Display-Meldung | Sensoface | LED   | nähere Erläuterungen<br>siehe Seite 38   | Nr. der binären Meldung<br>(Logbuch) | Analog Input Status | Physical Block (PB)<br>Globalstatus | Text der binären<br>Meldung<br>(Werkseinstellung)       | Logbucheintrag<br>(Werkseinstellung) |
|                                                |                 |           |       | LO_LIM<br>FB Analyse<br>Cond/Conc/SAL    | 16                                   | 1000 1001           | Limit 1<br>Bit 3                    | LO_LIMIT COND<br>LO_LIMIT CONC<br>LO_LIMIT SAL          |                                      |
|                                                |                 |           |       | LO_LO_LIM<br>FB Analyse<br>Cond/Conc/SAL | 17                                   | 1000 1101           | Limit 1<br>Bit 4                    | LO_LO_LIMIT COND<br>LO_LO_LIMIT CONC<br>LO_LO_LIMIT SAL |                                      |
|                                                |                 |           |       | HI_HI_LIM<br>FB Temperatur               | 18                                   | 1000 1110           | Limit 2<br>Bit 1                    | HI_HI_LIMIT TEMP                                        |                                      |
|                                                |                 |           |       | HI_LIM<br>FB Temperatur                  | 19                                   | 1000 1010           | Limit 2<br>Bit 2                    | HI_LIMIT TEMP                                           |                                      |
|                                                |                 |           |       | LO_LIM<br>FB Temperatur                  | 20                                   | 1000 1001           | Limit 2<br>Bit 3                    | LO_LIMIT TEMP                                           |                                      |
|                                                |                 |           |       | LO_LO_LIM<br>FB Temperatur               | 21                                   | 1000 1101           | Limit 2<br>Bit 4                    | LO_LO_LIMIT TEMP                                        |                                      |
|                                                |                 |           |       | Logbuch leer                             | 22                                   |                     | Function<br>Check                   | EMPTY<br>LOGBOOK                                        |                                      |

# 9.5 Diagnosefunktionen

Cal-Info

Die "Cal-Info" zeigt den aktuellen Zellfaktor und den Nullpunkt an.

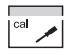

· Funktion "Cal-Info" anwählen

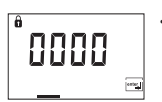

Modus-Code

bestätigen

Error-Info

Die "Error-Info" zeigt die letzte aufgelaufene Fehlermeldung an.

Der aktuelle Zellfaktor und der Nullpunkt werden für ca. 20 s angezeigt.

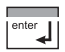

· "Cal-Info" beenden

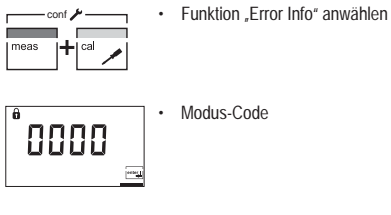

bestätigen

Die letzte Fehlermeldung wird für ca. 20 s angezeigt. Anschließend wird die Meldung gelöscht.

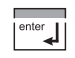

enter

"Error-Info" beenden

#### Test-Mode

Im Test-Mode kann die Meßeinrichtung mit einem Widerstand für die Leitfähigkeitsmessung und die Temperatur überprüft werden.

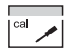

Funktion "Test-Mode" anwählen

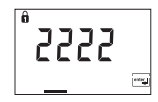

Modus-Code eingeben

Eingabe bestätigen

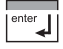

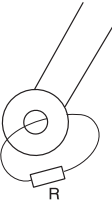

 Leitfähigk tor) durch Sensors

•

Leitfähigkeits-Ersatzwiderstand (Simulator) durch die Meßöffnung des induktiven Sensors einschleifen

Der Leitfähigkeits-Ersatzwiderstand wird

- ohne Einrechnung der Zellfaktors (c = 1) und
- ohne Temperaturkompensation
- in der Hauptanzeige in  $\Omega$  angezeigt.

KS-

Voraussetzung für eine exakte Ermittlung des Widerstandswertes ist ein korrekt vorgegebener Übertragungsfaktor (siehe "Eingabe und Abgleich des Übertragungsfaktors").

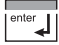

Test-Mode beenden

Das Gerät geht in den HOLD-Zustand.

Manueller Geräteselbsttest GainCheck

Es werden ein Displaytest durchgeführt, die Softwareversion ange-

zeigt sowie Speicher und Meßwertübertragung überprüft.

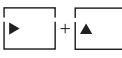

Manuellen Geräteselbsttest GainCheck starten

Automatischer Geräteselbsttest

Der automatische Geräteselbsttest überprüft Speicher und Meßwertübertragung. Er läuft in einem festen Intervall automatisch im Hintergrund ab.

# 10 Wartung und Reinigung

# 10.1 Wartung

Der Transmitter ist wartungsfrei.

# 10.2 Reinigung

Staub, Schmutz und Flecken werden von den Außenflächen des Gerätes mit einem weichen, mit Wasser angefeuchteten Tuch entfernt.

Bei starken Verschmutzungen kann ein milder Haushaltsreiniger verwendet werden.

# 11 Anhang

# 11.1 Lieferprogramm

#### Geräte

| Gerätebezeichnung                                                                       | Bestell-Nr. |
|-----------------------------------------------------------------------------------------|-------------|
| Transmitter Cond Ind 7100 PA zum Ein-<br>satz im Ex-Bereich und im nicht-Ex-<br>Bereich | 52121273    |

#### Montagezubehör

| Zubehör                         | Bestell-Nr. |
|---------------------------------|-------------|
| Mastmontagesatz ZU 0274         | 52120741    |
| Schalttafel-Montagesatz ZU 0275 | 52120740    |
| Schutzdach ZU 0276              | 52120739    |

# 11.2 Technische Daten

#### Allgemeine Angaben

# Hersteller Mettler-Toledo GmbH / METT Gerätebezeichnung / Identnummer Transmitter Cond Ind 7100 PA / 7533

#### Anwendungsbereich

Leitfähigkeits- und Temperaturmessung

#### Sensoren

Mettler-Toledo GmBH, Process Analytics bietet eine große Auswahl an induktiven Sensoren für folgende Bereiche an:

- chemische Prozeßindustrie
- pharmazeutische Industrie
- Lebensmittel- und Getränkeindustrie
- Zellstoff- und Papierindustrie
- Wasser/Abwasser

Aktuelle Informationen zu unserem Sensoren- und Armaturenprogramm können im Internet abgerufen werden:

http://www.mtpro.com

# Eingang

| -                      |                        |                                |                                                                                                    |                              |  |  |
|------------------------|------------------------|--------------------------------|----------------------------------------------------------------------------------------------------|------------------------------|--|--|
| Meßgröße               | Cond Ind-              | Anzeige-/Meßbereich            | Leitfähigkeit                                                                                             | 00,00 99,99 mS/cm            |  |  |
| Eingang                | Eingang                |                                |                                                                                                    | 000,0 999,9 mS/cm            |  |  |
|                        |                        |                                |                                                                                                    | 0000 1999 mS/cm              |  |  |
|                        |                        |                                | Konzentration                                                                                             | 0,0 100,0 Gew%               |  |  |
| Temperaturein-<br>gang |                        | Salinität                      | 0,0 45,0 ‰ (0 35 °C)                                                                                      |                              |  |  |
|                        | Temperaturein-<br>gang | Temperatursensor <sup>a)</sup> | Pt100 / Pt1000 / NTC 30 kΩ / NTC 100 kΩ<br>(Anschluß 2-Leiter, abgleichbar)                               |                              |  |  |
|                        |                        | Meßbereich                     | Pt100 / Pt1000                                                                                            | -20,0 +150,0 °C / -4 +302 °F |  |  |
|                        |                        |                                | NTC 30 kΩ /<br>NTC 100 kΩ                                                                                 | -20,0 +130,0 °C / -4 +266 °F |  |  |
|                        |                        | Auflösung                      | 0,1 °C / 1 °F                                                                                             |                              |  |  |
|                        |                        | Temperatur-                    | lineare Kennlinie (LIN)                                                                                   | 00,00 19,99 %/K              |  |  |
|                        |                        | ratur 25 °C)                   | nichtlineare<br>Temperaturkompensation (NLF) für natürliche Wässer nach EN 27888 (DIN 38 404.8) (0 36 °C) |                              |  |  |
|                        |                        |                                |                                                                                                    |                              |  |  |

a) konfigurierbar

Meßabweichung (± 1 Digit)

| Leitfähigkeitswert | < 1 % v.M. +0,02 mS/cm                                                     |
|--------------------|----------------------------------------------------------------------------|
| Temperatur         | $<$ 0,5 K (bei Pt 100 $\pm$ 1 K, bei NTC: Temp. $>$ 100 $^{\circ}C <$ 1 K) |

Überwachungsfunktion

| Sensor | Sensocheck    | Überwachung der Sendespule und deren Leitungen auf Kurzschluß       |
|--------|---------------|---------------------------------------------------------------------|
|        | (abschaltbar) | Überwachung der Empfangsspule und deren Leitungen auf Unterbrechung |

### Konzentrationsbestimmung

| Betriebsarten | Konzentrationsbe-<br>stimmung | -01- NaCl                           | 0 26 Gew% (0 °C)             | 0 28 Gew% (100 °C)  |  |
|---------------|-------------------------------|-------------------------------------|------------------------------|---------------------|--|
|               |                               | -02- HCI                            | 0 18 Gew% (-20 °C)           | 0 18 Gew% (50 °C)   |  |
|               |                               | -03- NaOH                           | 0 13 Gew% (0 <sup>-</sup> C) | 0 24 Gew% (100 °C)  |  |
|               |                               | -04- H <sub>2</sub> SO <sub>4</sub> | 0 26 Gew% (-17 °C)           | 0 37 Gew% (110 °C)  |  |
|               |                               | -05- HNO <sub>3</sub>               | 0 30 Gew% (-20 °C)           | 0 30 Gew% (50 °C)   |  |
|               |                               | -06- H <sub>2</sub> SO <sub>4</sub> | 94 99 Gew% (-17 °C)          | 89 99 Gew% (115 °C) |  |
| Anpassung     | Sensoranpassung               | zulässiger Zellfaktor               | 00,100 19,999                |                     |  |
|               |                               | zulässiger Übertra-<br>gungsfaktor  | 01,00 99,99                  |                     |  |
|               |                               | zulässige Nullpunktab-<br>weichung  | ± 0,5 mS/cm                  |                     |  |

### Einsatzbedingungen

| Temperatur                         | Betrieb / Umgebung                                   | -20 +55 °C                                                                                                    |        |
|------------------------------------|------------------------------------------------------|----------------------------------------------------------------------------------------------------|--------|
|                                    | Transport / Lagerung                                 | -20 +70 °C                                                                                                    |        |
| Elektromagnetische Verträglichkeit | Funkentstörung                                       | EN 50 081-1, EN 61 326-1                                                                                                    |        |
|                                    | Störfestigkeit                                       | EN 50 082-2, EN 61 326-1                                                                                                    |        |
| Schutzart                          | Gehäuse                                              | IP65                                                                                                    |        |
| Explosionsschutz                   | ATEX                                                 | II 2(1) G EEx ia IIC T4, FISCO                                                                                                    |        |
|                                    | FM                                                   | IS, Class I Div1, Group A, B, C, D T4 FISCO<br>I / 1[0] / AEx ib [ia] / IIC / T4 FISCO<br>NI, Class I Div2, Group A, B, C, D T4 NIFW |        |
| Datenerhaltung                     | enerhaltung Parameter- und Kalibrierdaten > 10 Jahre |                                                                                                    | EEPROM |

### Konstruktiver Aufbau

| Abmessung                                                                   | Höhe              | 144 mm                        |                                                                    |  |
|-----------------------------------------------------------------------------|-------------------|-------------------------------|--------------------------------------------------------------------|--|
|                                                                             | Breite            | 144 mm                        |                                                                    |  |
|                                                                             | Tiefe             | 105 mm                        |                                                                    |  |
| Gewicht                                                                     | ·                 | ca. 1 kg                      |                                                                    |  |
| Werkstoff                                                                   |                   | PBT (Polybutylen Terephtalat) |                                                                    |  |
| Farbe                                                                       | Blaugrau          | RAL 7031                      |                                                                    |  |
| Montage                                                                     | Wandmontage       |                               |                                                                    |  |
| Mastbefestigung am Rohr mit Durchmesser 40 60 mm<br>am 4-Kant-Mast 30 45 mm |                   | chmesser 40 60 mm<br>30 45 mm |                                                                    |  |
|                                                                             | Schalttafeleinbau | Ausschnitt nach DIN 43 700    |                                                                    |  |
|                                                                             |                   | Abdichtung zur Schalttafel    |                                                                    |  |
| Elektrischer Anschluß                                                       | Kabeldurchführung | 3 Durchbrüche                 | für mitgelieferte Kabelverschraubungen                             |  |
|                                                                             |                   | 2 Durchbrüche                 | für NPT 1/2" bzw. Rigid Metallic Conduit oder Kabelverschraubungen |  |

### Anzeige- und Bedienoberfläche

| Anzeige    | LC-Display, 7-Segment | Meßwertanzeige Leitfähigkeitswert, Temperatur        |                                    |
|------------|-----------------------|------------------------------------------------------|------------------------------------|
|            |                       | 3 Sensoface-Zustände                                 | gut / mittel / schlecht            |
|            |                       | 5 Statusbalken                                       | meas / cal / alarm / online / conf |
|            | Alarm-LED             | Fehlermeldung                                        |                                    |
| Bedienung  | 5 Tasten              | meas / cal / up / right / enter                      |                                    |
| Bedientool |                       | Gerätebeschreibung (DD) implementiert in SIMATIC PDM |                                    |

### Schnittstelle

| PROFIBUS-PA Kom-<br>munikation | Digitale Kommunikation über Strommodulation des Versorgungsstromes<br>Geräteidentifikation, Meßwerte, Status und Meldung lesen<br>Parameter- und Konfigurationsdaten schreiben und lesen |                                                                                  |  |
|--------------------------------|----------------------------------------------------------------------------------------------------|----------------------------------------------------------------------------------|--|
|                                | Protokoll                                                                                                    | PROFIBUS-PA (DPV 1)                                                              |  |
|                                | Anschaltung                                                                                                    | über Segmentkoppler an SPS, PC, PLS                                              |  |
|                                | Profil                                                                                                    | PNO-Richtlinie: PROFIBUS-PA,<br>Profile for Process Control Devices, Version 3.0 |  |
|                                | physikalische Schnittstelle                                                                                                    | nach IEC 1158-2                                                                  |  |
|                                | Adreßbereich                                                                                                    | 1 126, Werkseinstellung: 126                                                     |  |
|                                | Speisespannung                                                                                                    | Busspeisung FISCO: 9 17,5 V<br>Lineare Barriere: 9 24 V                          |  |
|                                | Stromaufnahme                                                                                                    | < 16,1 mA                                                                        |  |
|                                | max. Strom im Fehlerfall<br>(FDE)                                                                                                    | ≤ 21,8 mA                                                                        |  |

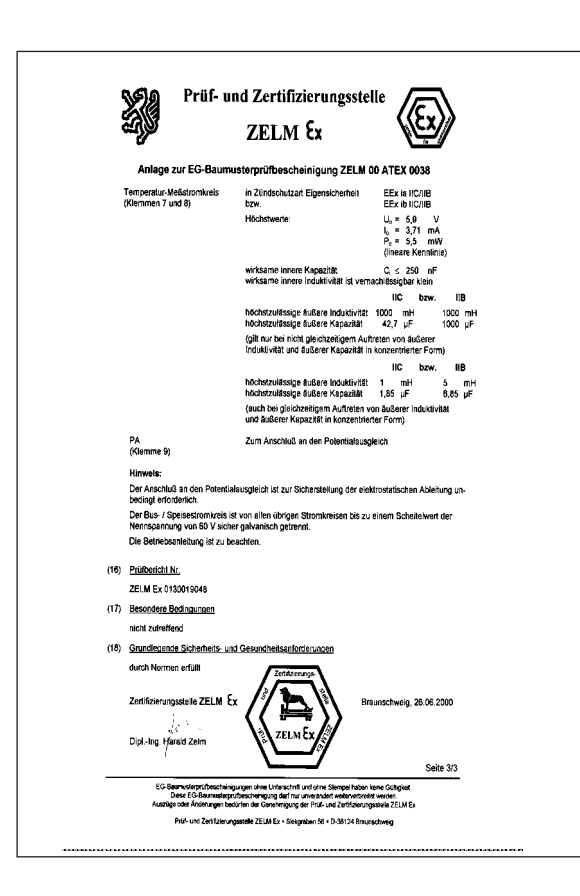

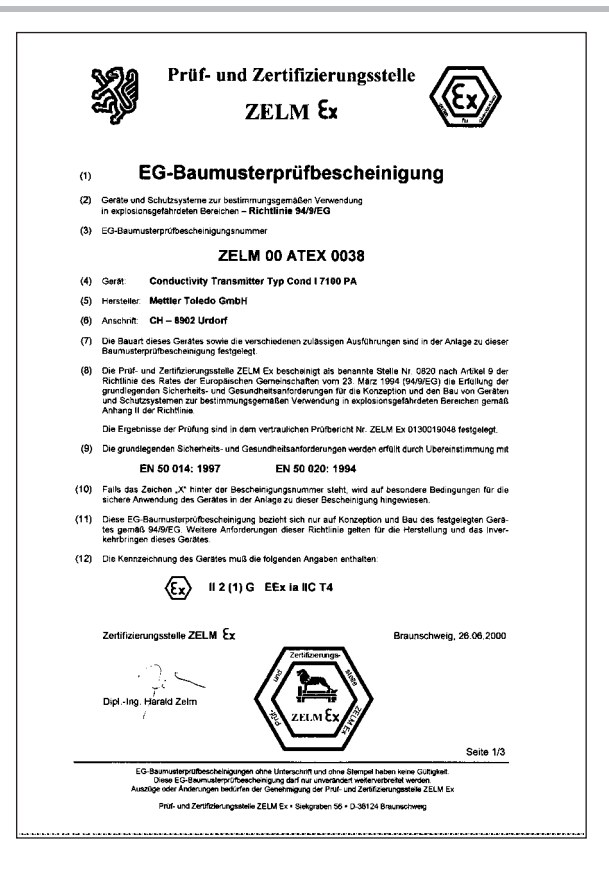

|                                                                                          | The Contract of Contract of Co | "" ((Ex))                                                                          |
|------------------------------------------------------------------------------------------|----------------------------------------------------------------------------------------------------|------------------------------------------------------------------------------------|
| ~~}p                                                                                     | ZELM CX                                                                                                    |                                                                                    |
| (13)                                                                                     | Anlage                                                                                                    |                                                                                    |
| (14) EG-Baumusterp                                                                       | rüfbescheinigung ZELM 00 ATE)                                                                                                    | K 0038                                                                             |
| (15) Beschreibung des Gerätes                                                            |                                                                                                    |                                                                                    |
| Der Conductivity Transmitte<br>zugsweise zum Erfassen u<br>Eingang für induktive Leitfät | r Typ Cond I 7100 PA dient als eigensix<br>nd Vararbeiten von elektrochemischen G<br>nigkeits-Messung und einem Temperatum                                                                                                    | cheres Betriebsmittel vor-<br>rrößen und ist mit einem<br>neßeingang ausgestattet. |
| Die höchstzulässige Umgeb                                                                | ungstemperatur beträgt 55 °C.                                                                                                    |                                                                                    |
| Elektrische Daten                                                                        |                                                                                                    |                                                                                    |
| Bus- / Speisestromkreis<br>(Klemmen 11 und 10)                                           | in Zündschutzart Eigensicherheit<br>bzw.                                                                                                    | EEx is IIC/IIB<br>EEx is IIC/IIB                                                   |
|                                                                                          | nur zum Anschluß an einen beschein<br>Stromkreis (z.B. FISCO Spelsegerät<br>ten:                                                                                                    | tigten eigensicheren<br>) mit folgenden Höchstwer                                  |
|                                                                                          | FISCO-Speisegerät                                                                                                    | Lineare Barriere                                                                   |
|                                                                                          | U <sub>prax</sub> 17,5 V                                                                                                    | 24 V<br>200 mA                                                                     |
|                                                                                          | Portez 4,9 W                                                                                                    | 1,2 W                                                                              |
|                                                                                          | wirksame innere Kapazitäl:<br>wirksame innere Induktivität:                                                                                                    | C,≤ 1 nF<br>L,≤10 µH                                                               |
| Leitfähigkeits-<br>Meßstromkreis (induktiv)                                              | in Zündschutzart Eigensicherheit<br>bzw.                                                                                                    | EEx ia IIC/IIB<br>EEx ib IIC/IIB                                                   |
| (Kiemmen 1 tils 5)                                                                       | Höchstwerte:                                                                                                    | U <sub>0</sub> = 6,9 V                                                             |
|                                                                                          |                                                                                                    | L = 63,5 mA                                                                        |
|                                                                                          | ņ                                                                                                    | rapezfórmige Kennlinie)                                                            |
|                                                                                          | wirksame innere Kapazität<br>wirksame innere Induktivität ist verna                                                                                                    | C, ≤ 3 nF<br>achtássigbar klein                                                    |
|                                                                                          |                                                                                                    | IIC bzw. IIB                                                                       |
|                                                                                          | höchstzulässige außere Induktivität<br>höchstzulässige außere Kapazität                                                                                                    | 10 mH 25 m<br>168 nF 600 ni                                                        |
|                                                                                          | oder                                                                                                    | IIC bzw. IIR                                                                       |
|                                                                                          | höchstzulässige äußere induktivität                                                                                                    | 5 mH 10 m                                                                          |
|                                                                                          | höchstzulässige äußere Kapazität                                                                                                    | 300 nF 1,5 µF                                                                      |
|                                                                                          |                                                                                                    | Seite 2/3                                                                          |
|                                                                                          |                                                                                                    | acité 2/3                                                                          |

# 11.4 Konformitätserklärung

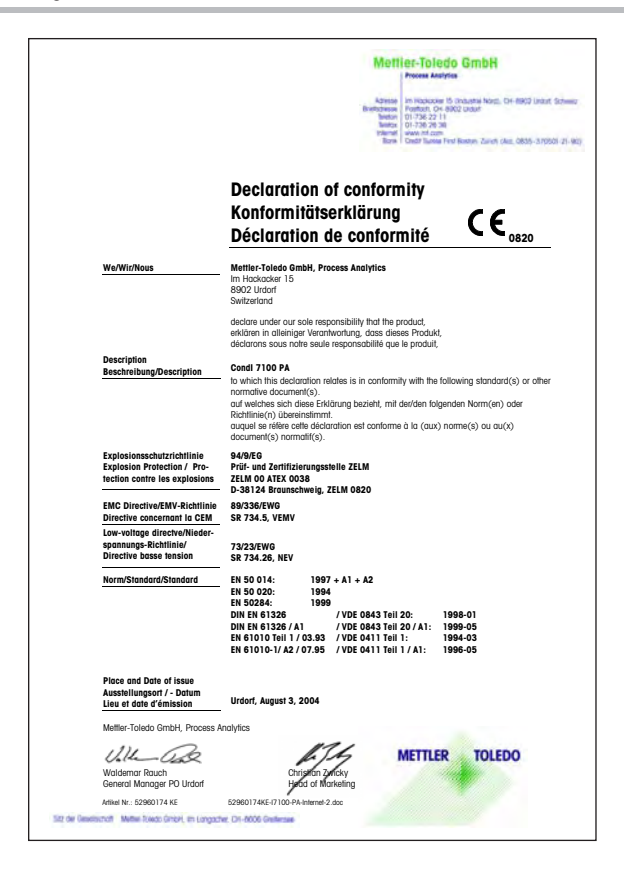

# 11.5 FM Control Drawing

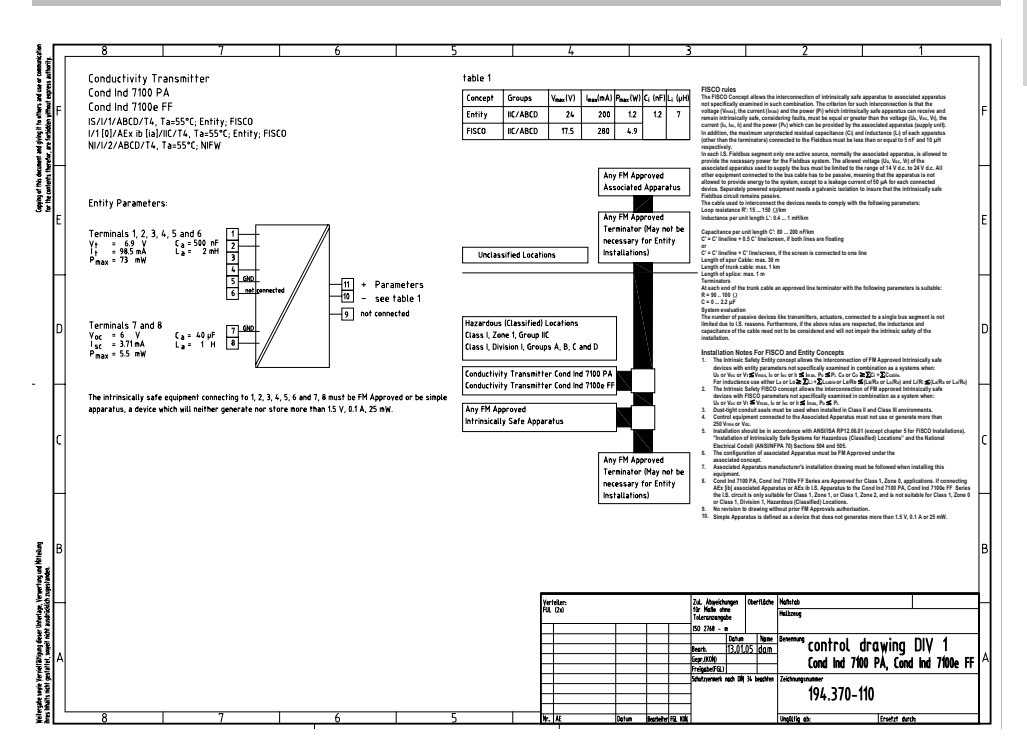

# 11.6 Sensoren

#### Technische Daten

Induktiver Leitfähigkeitssensor InPro 7250

| Leitfähigkeit       | Meßbereich                       | 0 2000 mS/cm                |  |
|---------------------|----------------------------------|-----------------------------|--|
|                     | Auflösung                        | 0,01 mS/cm                  |  |
|                     | Meßfehler<br>InPro 7250 ST       | ± (0.5 % ν.Μ. + 25 μS)      |  |
|                     | Meßfehler<br>InPro 7250 HT       | ± (0,5 % v.M. + 1 μS)       |  |
| Temperatur          | Temperaturfühler                 | Pt 1000                     |  |
| InPro 7250 S I      | Prozeßtemperatur                 | -20 +100 °C<br>(-4 212 °F)  |  |
| Temperatur          | Temperaturfühler                 | Pt 1000                     |  |
| InPro 7250 HT       | Prozeßtemperatur                 | -20 +180 °C<br>(-4 392 °F)  |  |
|                     | Prozeßtemperatur<br>(Ex-Bereich) | -20 +130 °C<br>(-4 +266 °F) |  |
| Druck <sup>a)</sup> | Prozeßdruck<br>InPro 7250 ST     | max. 8 bar                  |  |
|                     | Prozeßdruck<br>InPro 7250 HT     | max. 20 bar                 |  |
| Grundeinstel-       | Zellfaktor                       | 2.175 <sup>b)</sup>         |  |
| lungen              | Übertragungsfak-<br>tor          | 120 <sup>c)</sup>           |  |

a) Abhängig von den Einbauverhältnissen.

b) Typischer Wert, unterliegt Exemplarstreuungen und ist abhängig von den Einbauverhältnissen. Der genaue Wert muß durch eine Kalibrierung ermittelt werden.

c) Typischer Wert, unterliegt Exemplarstreuungen. Der genaue Wert muß durch eine Kalibrierung ermittelt werden.

#### Konstruktiver Aufbau

| Abmessung             | Gesamtlänge                             | 185,5 mm (inkl. Befestigungs-<br>gewinde)            |  |
|-----------------------|-----------------------------------------|------------------------------------------------------|--|
|                       | Schaftlänge                             | 125,5 mm                                             |  |
|                       | Durchmesser                             | ø = 47 mm                                            |  |
|                       | Sensorbohrung                           | ø = 15 mm                                            |  |
| Befestigung           |                                         | G 3/4"                                               |  |
| Werkstoff             | Sensor<br>(prozeßberührt) <sup>a)</sup> | Glasgefülltes PEEK<br>(GF30)                         |  |
|                       | Befestigungsge-<br>winde (G 3/4")       | Edelstahl<br>(1,4435)                                |  |
|                       | O-Ring                                  | Viton®                                               |  |
| Kabel                 | Sensor<br>InPro 7250 ST                 | Koaxkabel                                            |  |
|                       | Sensor<br>InPro 7250 HT                 | Doppel-Koaxkabel                                     |  |
|                       | Erhältliche Kabel-<br>längen            | 3, 5 und 10 m,<br>(9,80, 16,40 und 32,80 ft)         |  |
| Explosions-<br>schutz | ATEX                                    | SEV 05 ATEX 0106 X<br>II 1/2G EEx ia IIC T6/T5/T4/T3 |  |
| Inpro 7250 HT         | FM                                      | I.S. Cl. 1, Div 1, GR ABCD / T6                      |  |

a) Dieser Werkstoff ist nicht FDA-gelisted.

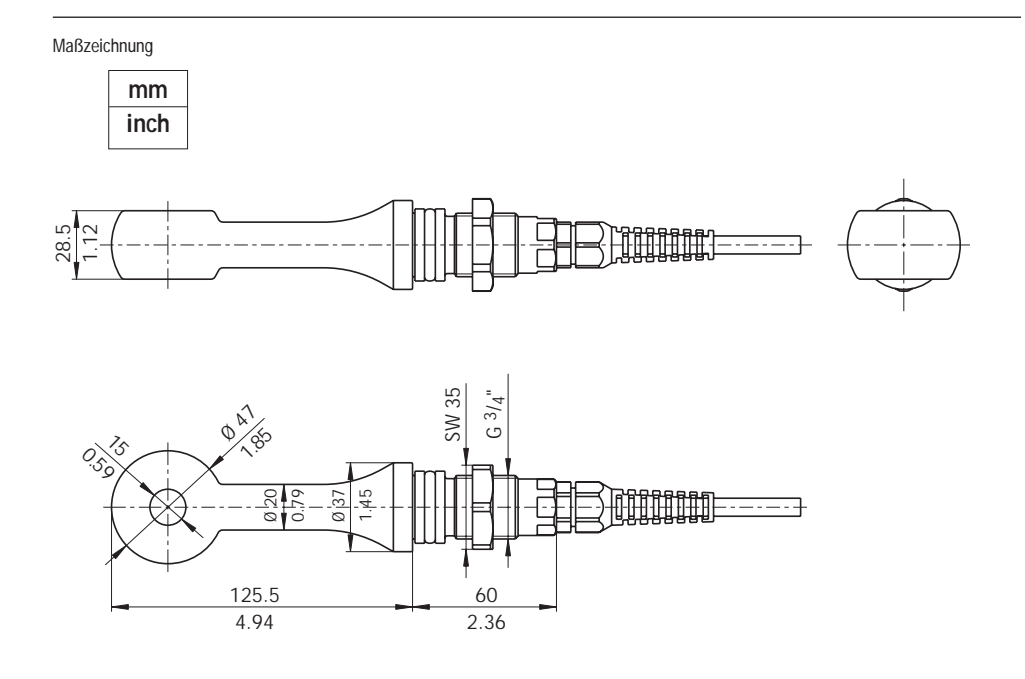

#### Abb. 11.1 Maßzeichnung induktiver Leitfähigkeitssensor InPro 7250

# 11.7 Konformitätsbescheinigung Reihe InPro 7250

| 222    | W Veffand Vo Dektor, Tompe und h<br>W Association poor Telectrospical in<br>W Association for Dectrical Engineerin<br>W Association for Dectrical Engineerin | termaturetactive<br>Init belirvingen de l'energie et de l'interne<br>Missio elegantes e l'enternation<br>gi Philee and Internation Rectinologies   | electr                                                                                    | osuisse                                                                                |
|--------|----------------------------------------------------------------------------------------------------|----------------------------------------------------------------------------------------------------|-------------------------------------------------------------------------------------------|----------------------------------------------------------------------------------------|
|        |                                                                                                    | (Ex)                                                                                                    |                                                                                           |                                                                                        |
| (1)    | EG-I                                                                                                    | Baumusterprüfb                                                                                                    | escheinigu                                                                                | ng                                                                                     |
| (2)    | Geräte und Schutzsyst                                                                                                    | eme zur bestimmungsgemär                                                                                                    | isen Verwendung                                                                           |                                                                                        |
| m      | Prifberchainigungenur                                                                                                    | en bereichen - Pachainie 94                                                                                                    | WEG.                                                                                      |                                                                                        |
| (3)    | Proidescheinigungsnui                                                                                                    | SEV 05 ATEX 010                                                                                                    | x                                                                                         |                                                                                        |
| (4)    | Gerät                                                                                                    | Leitfähinkeits-Sens                                                                                                    | or InPro725X (*/*/*                                                                       |                                                                                        |
| (5)    | Hersteller                                                                                                    | Mettlec-Toledo Gmi                                                                                                    | hH Process Analytic                                                                       | -                                                                                      |
| (6)    | Anschrift                                                                                                    | Im Hackacker 15.0                                                                                                    | H-R902 Lindorf                                                                            |                                                                                        |
| (7)    | Die Bauart dieses Gert<br>Anlage zu dieser Prüfb                                                                                                    | ites sowie die verschiedener<br>escheinigung festgelegt.                                                                                           | zulässigen Ausfüh                                                                         | rungen sind in der                                                                     |
| (8)    | Die SEV bescheinigt al<br>Europäischen Gemeins<br>Sicherheits- und Gesur<br>Schutzsystemen zur be<br>Bereichen gemäss Ant                                    | s benannte Stelle Nr. 1258 r<br>ichaften vom 23. März 1994<br>häheltsanforderungen für die<br>estimmungsgemässen Verwe<br>hang II der Richtlinien. | ach Artikel 9 der Ri<br>(94/9/EG) die Erfüll<br>Konzeption und der<br>endung in explosion | chtlinie des Rates der<br>ung der grundlegende<br>n Bau von Geräten ur<br>sgefährdeten |
|        | Die Ergebnisse der Prü                                                                                                    | utung sind in dem vertrauliche                                                                                                    | en Prüfbericht 04-I                                                                       | K-0212.01 festgele                                                                     |
| (9)    | Die grundlegenden Sic<br>Übereinstimmung mit                                                                                                    | herheits- und Gesundheitsar                                                                                                    | nforderungen werde                                                                        | n erfüllt durch                                                                        |
|        | EN 1127-1:1997 E                                                                                                    | N 50014:1997 + A1 A2                                                                                                    | EN 50020:2002                                                                             | EN 50284:199                                                                           |
| (10)   | Falls das Zeichen «X»<br>Bedingungen für die sin<br>hingewiesen.                                                                                             | hinter der Bescheinigungsnu<br>chere Anwendung des Gerät                                                                                           | mmer steht, wird au<br>es in der Anlage zu                                                | if besondere<br>dieser Bescheinigun                                                    |
| (11)   | Diese Baumusterprüfb<br>Gerätes gemäss Richti<br>Herstellung und das In                                                                                      | escheinigung bezieht sich nu<br>inie 94/9/EG. Weitere Anford<br>verkehrbringen des Gerätes                                                         | r auf Konzeption un<br>ferungen dieser Rich                                               | d Bau des festgelegt<br>htlinie gelten für die                                         |
| (12)   | Die Kennzeichnung der                                                                                                    | s Gerätes muss die folgende                                                                                                    | n Angaben enthalte                                                                        |                                                                                        |
| ( in ) | (B)                                                                                                    | 1 1/2G EEx ia IIC T6 / T5 /                                                                                                    | 174/73                                                                                    |                                                                                        |
|        | Electrosuisse<br>Konformitätsbewertung                                                                                                    | asstelle ATEX                                                                                                    | Fehra                                                                                     | ltorf, 15.04.2005                                                                      |
| 1      | Jürg Relistab<br>Leiter Zertifizierung Pro                                                                                                    | odukte                                                                                                    |                                                                                           |                                                                                        |
|        |                                                                                                    |                                                                                                    |                                                                                           | Seite 1/3                                                                              |
|        |                                                                                                    |                                                                                                    |                                                                                           |                                                                                        |
|        |                                                                                                    |                                                                                                    |                                                                                           |                                                                                        |

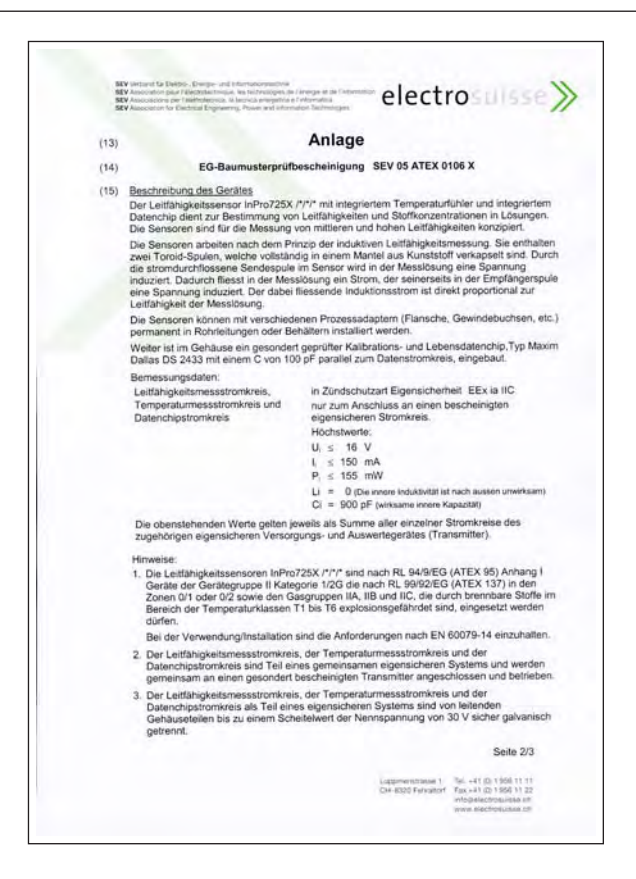

| SE SE | V Association pour (Vestigation) de la campa<br>V Associatione per l'Vestigationne, les tech<br>V Associatione per Destigationne : a technica<br>V Association for Destigationne : Pour                                                                           | ratoges as Finergel at the Fintermation -<br>mangenese a Fintermatics<br>r and Information Technologies                                                                                                    | electrosuisse                                                                                                    |
|-------|----------------------------------------------------------------------------------------------------|----------------------------------------------------------------------------------------------------|----------------------------------------------------------------------------------------------------|
|       | Anlage zu                                                                                                    | r Konformitätsaussage                                                                                                    | SEV 05 ATEX 0106 X                                                                                                    |
| (16)  | Prüfbericht                                                                                                    | 04-IK-0212.01                                                                                                    |                                                                                                    |
| (17)  | Besondere Bedingungen<br>1. Die maximal zulässigen I<br>der folgenden Tabelle zu                                                                                                    | Prozesstemperaturen sind e<br>entnehmen:                                                                                                    | ntsprechend der Temperaturklass                                                                                                    |
|       | Temperaturklasse                                                                                                    | Maximal zulässige<br>Prozesstemperatur                                                                                                    |                                                                                                    |
|       | T6                                                                                                    | 68 °C                                                                                                    | -                                                                                                    |
|       | T5                                                                                                    | 80 °C                                                                                                    |                                                                                                    |
|       | T4                                                                                                    | 108 °C                                                                                                    |                                                                                                    |
|       | Т3                                                                                                    | 130 °C                                                                                                    |                                                                                                    |
| (18)  | <ol> <li>Der für den Einbau der L<br/>muss mit dem Potentiala</li> <li>Der für den Einbau der L<br/>ist gegebenenfalls in die</li> <li>Die minimale Leitfähigke<br/>Bereich muss immer grö-<br/>Grundlegende Sicherheits-<br/>Durch die angewandten No</li> </ol> | elifähigkeitssensoren verwe<br>usgleichssystem der Anlage<br>elifähigkeitssensoren verwe<br>wiederkehrende Druckprüft<br>t der Medien für sicheres A<br>seer 1 nS/cm sein.<br>und Gesundheitsenfordenur<br>men erfüllt. | ndete unabhängige Prozessansch<br>keitend verbunden sein.<br>ndete unabhängige Prozessansch<br>ng der Anlage einzubszlehen.<br>rbeiten im explosionsgefährdeten<br>gen |
|       | Electrosuisse<br>Konformitätsbewertungsstel<br>Jurg Relstab<br>Leiter Zertifizierung Produkt                                                                                                    | e ATEX                                                                                                    | Fehraltort, 15.04.2005                                                                                                    |
|       |                                                                                                    |                                                                                                    | Seite 3/3                                                                                                    |

# 11.8 Kalibrierlösungen

| Temperatur | Konzentration a) |           |         |
|------------|------------------|-----------|---------|
| ['C]       | 0,01 mol/l       | 0,1 mol/l | 1 mol/l |
| 0          | 0,776            | 7,15      | 65,41   |
| 5          | 0,896            | 8,22      | 74,14   |
| 10         | 1,020            | 9,33      | 83,19   |
| 15         | 1,147            | 10,48     | 92,52   |
| 16         | 1,173            | 10,72     | 94,41   |
| 17         | 1,199            | 10,95     | 96,31   |
| 18         | 1,225            | 11,19     | 98,22   |
| 19         | 1,251            | 11,43     | 100,14  |
| 20         | 1,278            | 11,67     | 102,07  |
| 21         | 1,305            | 11,91     | 104,00  |
| 22         | 1,332            | 12,15     | 105,94  |
| 23         | 1,359            | 12,39     | 107,89  |
| 24         | 1,386            | 12,64     | 109,84  |
| 25         | 1,413            | 12,88     | 111,80  |
| 26         | 1,441            | 13,13     | 113,77  |
| 27         | 1,468            | 13,37     | 115,74  |
| 28         | 1,496            | 13,62     |         |
| 29         | 1,524            | 13,87     |         |
| 30         | 1,552            | 14,12     |         |
| 31         | 1,581            | 14,37     |         |
| 32         | 1,609            | 14,62     |         |
| 33         | 1,638            | 14,88     |         |
| 34         | 1,667            | 15,13     |         |
| 35         | 1,696            | 15,39     |         |
| 36         |                  | 15,64     |         |

 a) Datenquelle: K. H. Hellwege (Hrsg.), H. Landolt, R. Börnstein: Zahlenwerte und Funktionen ..., Band 2, Teilband 6

Tab. 11.1: Kaliumchlorid-Lösungen, Leitfähigkeit in mS/cm

| Temperatur | Konzentration           |                         |                          |
|------------|-------------------------|-------------------------|--------------------------|
| ['C]       | gesättigt <sup>a)</sup> | 0,1 mol/l <sup>b)</sup> | 0,01 mol/l <sup>b)</sup> |
| 0          | 134,5                   | 5,786                   | 0,631                    |
| 1          | 138,6                   | 5,965                   | 0,651                    |
| 2          | 142,7                   | 6,145                   | 0,671                    |
| 3          | 146,9                   | 6,327                   | 0,692                    |
| 4          | 151,2                   | 6,510                   | 0,712                    |
| 5          | 155,5                   | 6,695                   | 0,733                    |
| 6          | 159,9                   | 6,881                   | 0,754                    |
| 7          | 164,3                   | 7,068                   | 0,775                    |
| 8          | 168,8                   | 7,257                   | 0,796                    |
| 9          | 173,4                   | 7,447                   | 0,818                    |
| 10         | 177,9                   | 7,638                   | 0,839                    |
| 11         | 182,6                   | 7,831                   | 0,861                    |
| 12         | 187,2                   | 8,025                   | 0,883                    |
| 13         | 191,9                   | 8,221                   | 0,905                    |
| 14         | 196,7                   | 8,418                   | 0,927                    |
| 15         | 201,5                   | 8,617                   | 0,950                    |
| 16         | 206,3                   | 8,816                   | 0,972                    |
| 17         | 211,2                   | 9,018                   | 0,995                    |
| 18         | 216,1                   | 9,221                   | 1,018                    |
| 19         | 221,0                   | 9,425                   | 1,041                    |
| 20         | 226,0                   | 9,631                   | 1,064                    |
| 21         | 231,0                   | 9,838                   | 1,087                    |
| 22         | 236,1                   | 10,047                  | 1,111                    |
| 23         | 241,1                   | 10,258                  | 1,135                    |
| 24         | 246,2                   | 10,469                  | 1,159                    |
| 25         | 251,3                   | 10,683                  | 1,183                    |
| 26         | 256,5                   | 10,898                  | 1,207                    |
| 27         | 261,6                   | 11,114                  | 1,232                    |
| 28         | 266,9                   | 11,332                  | 1,256                    |
| 29         | 272,1                   | 11,552                  | 1,281                    |
| 30         | 277,4                   | 11,773                  | 1,306                    |
| 31         | 282,7                   | 11,995                  | 1,331                    |
| 32         | 288,0                   | 12,220                  | 1,357                    |
| 33         | 293,3                   | 12,445                  | 1,382                    |
| 34         | 298,7                   | 12,673                  | 1,408                    |
| 35         | 304,1                   | 12,902                  | 1,434                    |
| 36         | 309,5                   | 13,132                  | 1,460                    |

 a) Datenquelle: K. H. Hellwege (Hrsg.), H. Landolt, R. Börnstein: Zahlenwerte und Funktionen ..., Band 2, Teilband 6

b) Datenquelle: Prüflösungen gemäß DIN IEC 746, Teil 3 berechnet

Tab. 11.2: Natriumchlorid-Lösungen, Leitfähigkeit in mS/cm

# 11.9 Konzentrationsverläufe

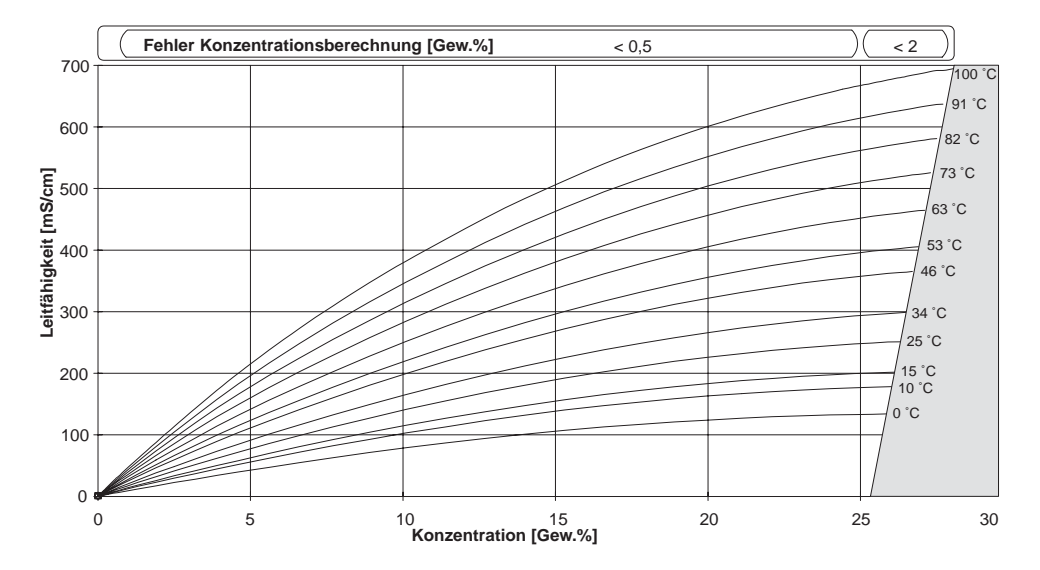

Abb. 11.2 Konzentrationsverläufe NaCl (Konfigurierung Konzentration -01-)

**Jeutsch** 

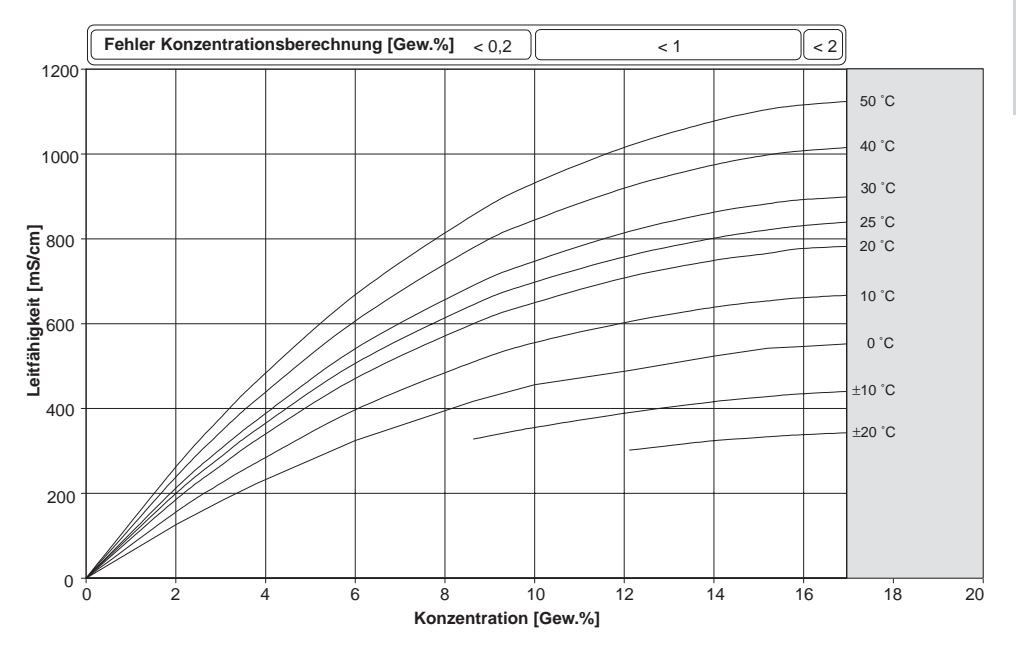

Abb. 11.3 Konzentrationsverläufe HCI (Konfigurierung Konzentration -02-)

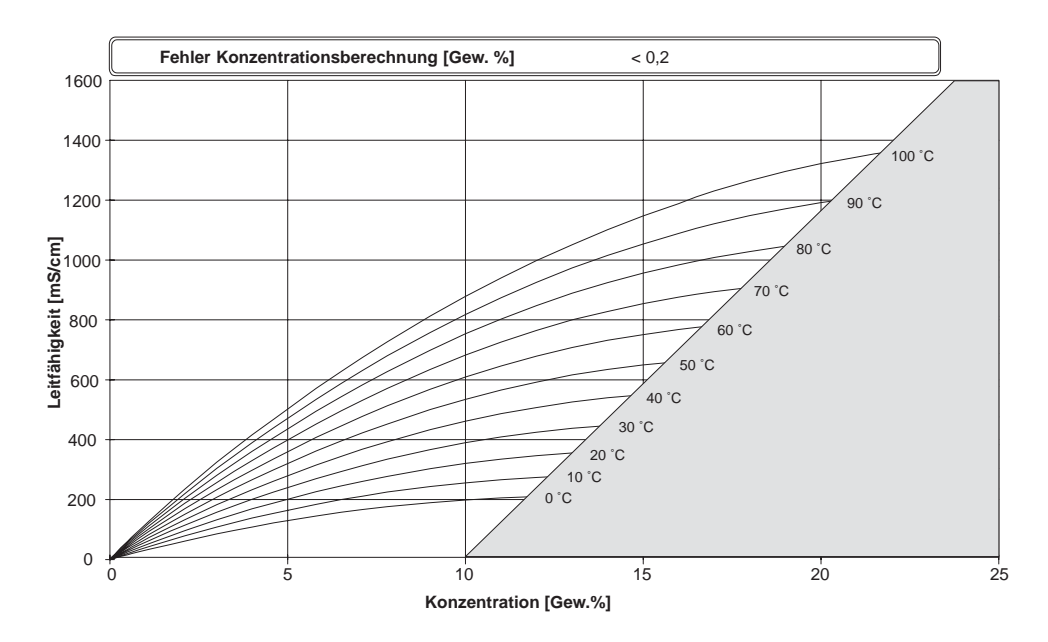

Abb. 11.4 Konzentrationsverläufe NaOH (Konfigurierung Konzentration -03-)

Deutsch

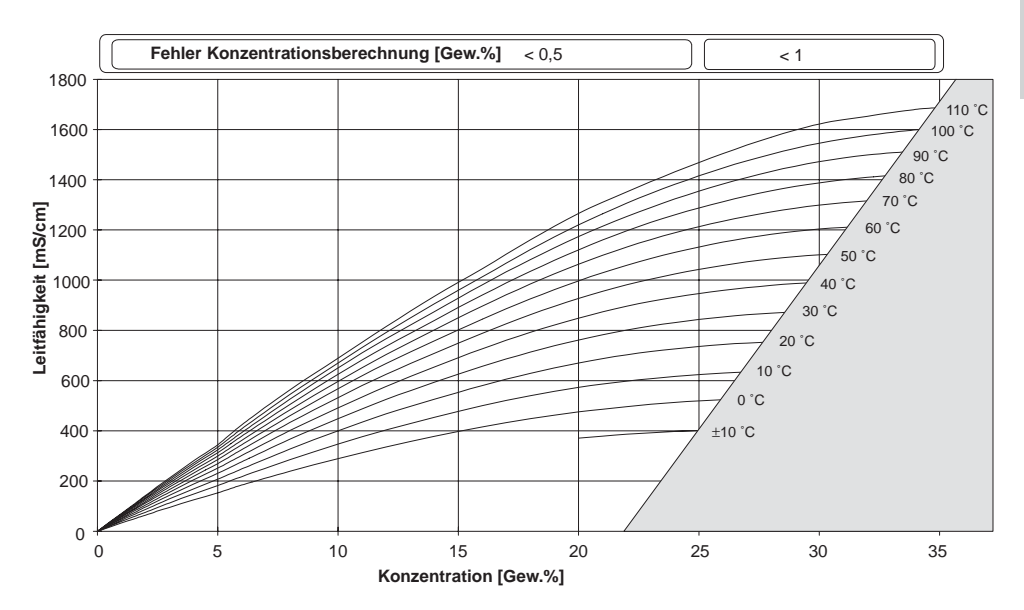

Abb. 11.5 Konzentrationsverläufe H 2SO4 (Konfigurierung Konzentration -04-)

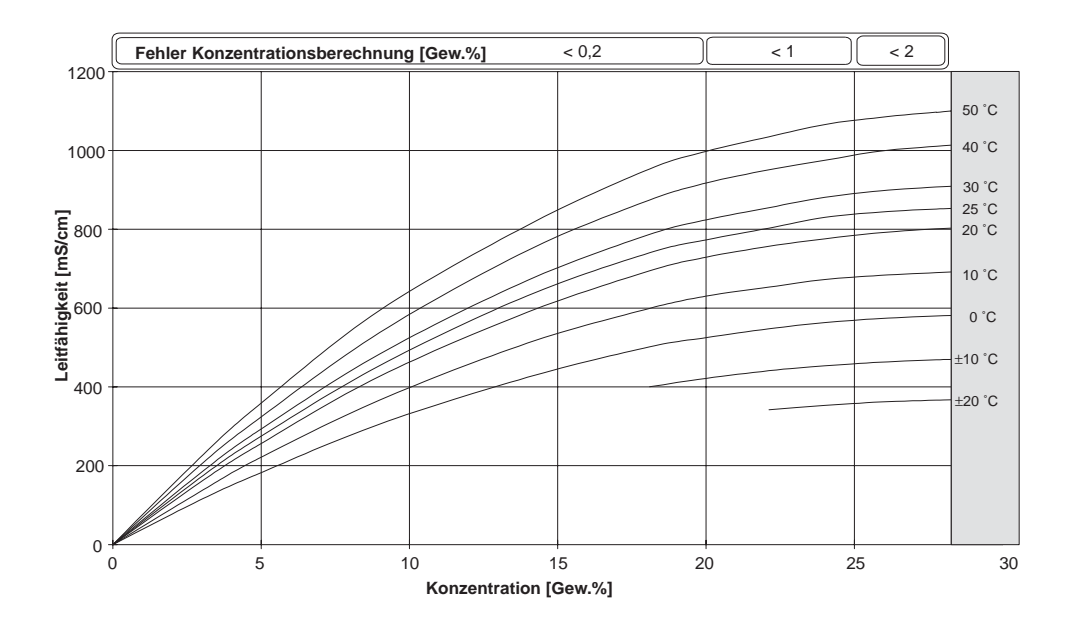

Abb. 11.6 Konzentrationsverläufe HNO 3 (Konfigurierung Konzentration -05-)

Deutsch

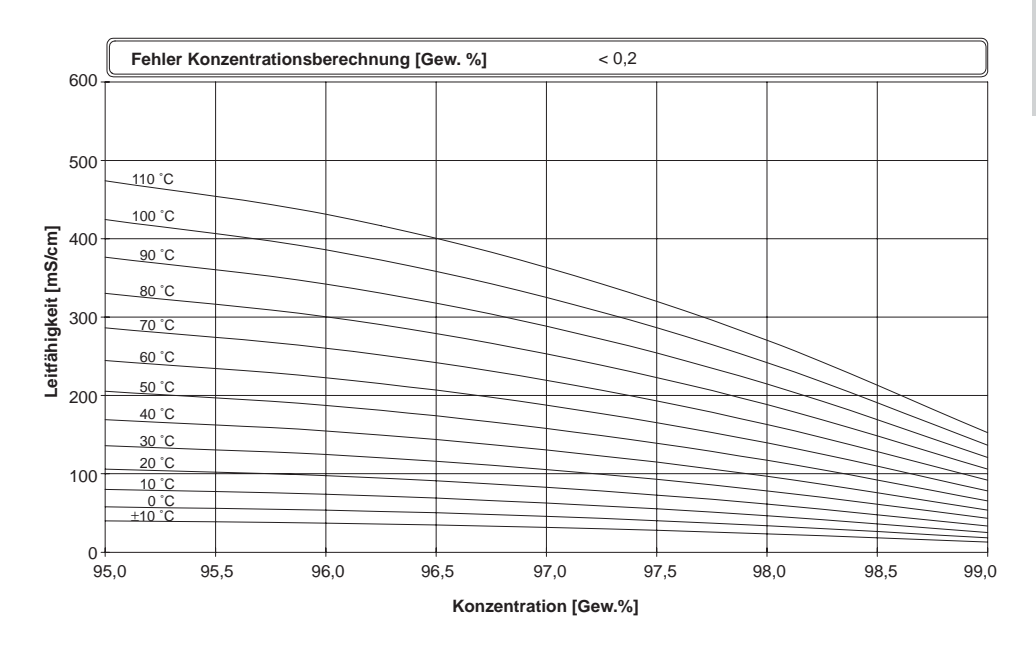

Abb. 11.7 Konzentrationsverläufe H 2SO4 (Bereich 95 ... 99 Gew.%), (Konfigurierung Konzentration -06-)

# 11.10 Fachbegriffe

#### DTM (Device Type Manager)

Ermöglicht den Zugriff auf das Feldgerät (azyklische Dienste) über Systeme mit FDT-Schnittstelle.

#### FDT (Field Device Tool)

Standardisierte Schnittstelle zum Datenaustausch u. a. mit Feldgeräten.

#### FISCO-Modell (Fieldbus Intrinsically Safe Concept)

Erlaubt die Zusammenschaltung mehrerer Geräte an eine gemeinsame Busleitung und legt zulässige Grenzen für Geräte- und Kabelparameter fest. Das von der PTB entwickelte Modell geht davon aus, daß nur ein "aktives" Gerät, das Busspeisegerät, am Feldbus angeschlossen ist. Alle übrigen Geräte sind in bezug auf die Leistungseinspeisung in den Bus "passiv". Die Eigenschaften der Leitung beeinflussen innerhalb der vorgeschriebenen Grenzen nicht die Eigensicherheit.

#### GSD-Datei (Gerätestammdaten-Datei)

Enthält die Kommunikationsparameter von Slave-Geräten. Sie wird bei Inbetriebnahme in das Prozeßleitsystem geladen.

#### Leitfähigkeit

Leitfähigkeit  $\kappa$  [S/cm] = G [S]  $\cdot$  c [1/cm]

#### Leitwert

Leitwert G [S] =1 / R [Ω]

#### PROFIBUS-PA (Prozeß-Automation)

Offener Feldbusstandard speziell für die Verfahrenstechnik. Er nutzt die für den eigensicheren Betrieb in explosionsgefährdeten Zonen zugelassene Übertragungstechnik nach IEC 1158-2, die gleichzeitig auch die Speisung der Geräte über den Bus erlaubt.

#### PROFIBUS-DP (Dezentrale Peripherie)

Genormte Spezifikation (EN 50 170) eines offenen Feldbussystems für binäre und analoge Signale von Sensoren und Aktoren. Er wurde für den schnellen Datenaustausch in der Feldebene konzipiert.

#### SIMATIC-PDM

Von Siemens entwickeltes Tool zur Projektierung, Parametrierung, Inbetriebnahme und Diagnose von intelligenten Prozeßgeräten. Im SIMATIC-PDM ist die Transmitter -Gerätebeschreibung (DD) implementiert.

#### Temperaturkoeffizient

Bei eingeschalteter Temperaturkompensation wird der Meßwert mit dem Temperaturkoeffizienten auf den Wert bei der Bezugstemperatur umgerechnet.

#### Temperaturkompensation

Dient zur Umrechnung des Leitfähigkeitsmeßwertes auf eine Bezugstemperatur.

# 12 Index

### A

Abgleich Temperaturfühler, D-35 Abisoliermaße, D-16 Anschließen, Leitungen, D-16 Anwendungsbereiche, D-46 Auspacken des Gerätes, D-11

#### В

Baumusterprüfbescheinigung, D-52 Bedienoberfläche, D-23 Bedientool, D-36 Bedienungsmöglichkeiten, D-22 Befestigungsplan, D-12 Beschaltung, Beispiel, D-18, D-19 Beschreibung des Gerätes, D-7 Bestimmungsgemäßer Gebrauch, D-7

#### C Cal-Info, D-36, D-42

#### D

Diagnosefunktionen, D-42 Display, D-24 Displaymeldungen und PROFIBUS-Kommunikation, D-40

#### Е

Einsatzbedingungen Transmitter, D-48 Error-Info, D-36, D-43 Errormeldung, D-38 Ex-Bescheinigung, D-52 Sensoren InPro 7250, D-58 Explosionsschutz Sensoren InPro 7250, D-4 Transmitter, D-4

F

Fehlermeldung, D-38 FISCO-Modell, D-4, D-6, D-15, D-68 FM Control Drawing, D-55

#### G

GainCheck, D-25, D-44 Gerätebeschreibung, D-7 Geräteselbsttest automatisch, D-25, D-44 manuell, D-25, D-44 Grenzwertmeldung PROFIBUS-PA, D-37

#### Н

Hinweise Bedienungsanleitung, D-3 Installation, D-15 Kalibrierung, D-30 Sicherheit, D-4 Hold-Zustand, D-26 Inbetriebnahme, D-21 Installation, D-15

#### Κ

Kalibrierlösungen Kaliumchlorid, D-61 Natriumchlorid, D-61 Kalibrierung, D-30 Abgleich Temperaturfühler, D-35 Eingabe und Abgleich des Übertragungsfaktors, D-34 Nullpunktkalibrierung an der Luft, D-32 Übersicht, D-30 Vorgabe des Zellfaktors, D-31 Vorgabe einer Kalibrierlösung, D-33 Klemmenbelegung, D-17 Konfigurierparameter, D-27 Konfigurierung, D-27 Konformitätserklärung, D-54 Konstruktiver Aufbau Sensoren InPro 7250. D-56 Transmitter, D-49 Konzentrationsbestimmung, D-48

Konzentrationsverläufe Chlorwasserstoff, D-63 Natriumchlorid, D-62 Natriumhydroxid, D-64 Salpetersäure, D-66 Schwefelsäure, D-65 Schwefelsäure (95 ... 99 Gew.%), D-67

# .......

L

Leitfähigkeitsmessung, D-18, D-19 Lieferprogramm Geräte, D-46 Montagezubehör, D-46 Sensoren InPro 7250, D-46 sonstiges Zubehör, D-46 Lieferumfang, D-11 Loqbook, D-10

#### Μ

Mastmontagesatz ZU 0274, D-13 Meßabweichung, D-47 Meßanpassung, D-48 Meßmodus, D-36 Messung, D-36 Modus-Code, D-25, D-73
### Montage

Gerät, D-12 Gerätekomponenten, D-11 Mastmontagesatz ZU 0274, D-13 Schalttafelmontagesatz ZU 0275, D-13 Schutzdach ZU 0276, D-14

### Ρ

PROFIBUS, Varianten, D-5 PROFIBUS-PA Festlegungen, D-6 Grenzwertmeldung, D-37 PROFIBUS-Technik, D-5

#### R Poinigung C

Reinigung, Gerät, D-45

# S

Schalttafelmontagesatz ZU 0275, D-13 Schutzdach ZU 0276, D-14 Sensocheck, D-25, D-37 einschalten, ausschalten, D-29 Sensorae, D-25, D-37 Sensoren InPro 7250 Maßzeichnung, D-57 Sensorüberwachung, D-25 Sicherheitsfunktionen, D-25 Sicherheitshinweise, D-4 Statusanzeige, D-26

### Т

Tastaturfunktionen, D-24 Technische Daten Sensoren InPro 7250, D-56 Transmitter, D-46 Technischer Aufbau, D-7 Temperaturfühler, Abgleich, D-35 Temperaturkompensation konfigurieren, D-28 Test-Mode, D-44 Transmitter, Überblick, D-17

U Übertragungsfaktor, Kalibrierung, D-34

W Wartung, Gerät, D-45

### Z Zellfaktor, Kalibrierung, D-31

# Modus-Code

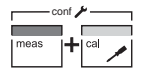

conf, 0000 Error-Info conf, 1200

Konfiguriermodus

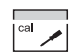

- cal, 0000 Cal-Info
- cal, 1001 Kalibrierung Nullpunkt
- cal, 1015 Abgleich Temperaturfühler
- cal, 1100 Kalibriermodus
- cal, 1125 Eingabe/Abgleich des Übertra
  - gungsfaktor
- Test-Mode cal, 2222

BR Mettler-Toledo Ind. e Com. Ltda.,

Alameda Araguaia, 451 - Alphaville BR - 06455-000 Barueri/SP, Brasilien Tel. +55 11 4166 74 00 Fax +55 11 4166 74 01

## CH Mettler-Toledo (Schweiz) AG,

Im Langacher, CH - 8606 Greifensee, Schweiz Tel. +41 44 944 45 45 Fax +41 44 944 45 10

### D Mettler-Toledo GmbH, Prozeßanalytik,

Ockerweg 3, D-35396 Gießen, Deutschland Tel. +49 641 507-333 Fax +49 641 507-397

### F Mettler-Toledo Analyse Industrielle Sàrl,

30 Bld. de Douaumont, BP 949, F - 75829 Paris Cedex 17, Frankreich Tel. +33 1 47 37 06 00 Fax +33 1 47 37 46 26

# USA Mettler-Toledo Ingold, Inc.,

36 Middlesex Turnpike, USA - Bedford, MA 01730, USA Tel. +1 781 301-88 00 Fax +1 781 271-06 81

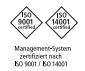

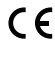

Technische Änderungen vorbehalten. © Mettler-Toledo GmbH, Process Analytics 06/05 Gedruckt in der Schweiz. 52 121 066 Mettler-Toledo GmbH, Process Analytics Industrie Nord, CH-8902 Urdorf, Schweiz Tel. + 41 44 736 22 11, Fax +41 44 736 26 36

www.mtpro.com